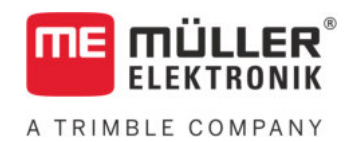

# Monterings- och bruksanvisning

# **BASIC-Terminal**

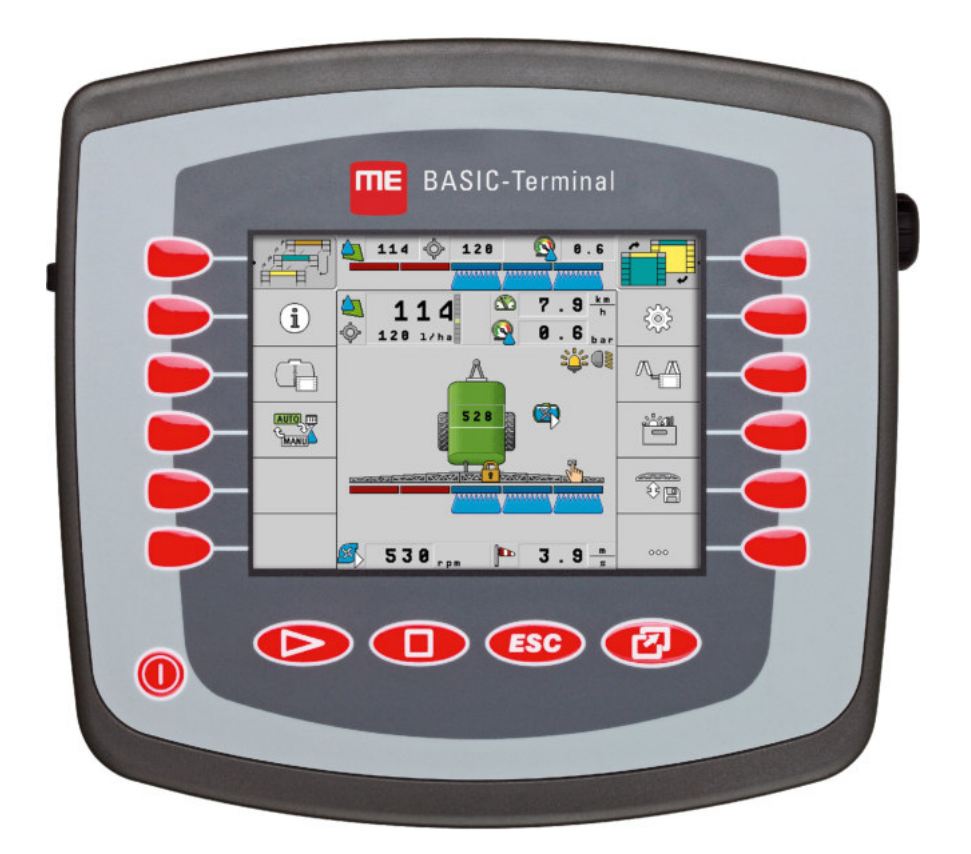

Version: V8.20191001

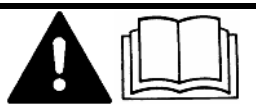

Läs och följ den här bruksanvisningen. Spara bruksanvisningen för framtida användning. Observera att en nyare version av den här bruksanvisningen eventuellt kan finnas på hemsidan.

30322511-02-SV

## Redaktionsruta

| Dokument    | Monterings- och bruksanvisning             |
|-------------|--------------------------------------------|
|             | Produkt: BASIC-Terminal                    |
|             | Diarienummer: 30322511-02-SV               |
|             | Från mjukvaruversion: 04.10.04             |
|             | Bruksanvisning i original                  |
|             | Originalspråk: tyska                       |
| Copyright © | Müller-Elektronik GmbH                     |
|             | Franz-Kleine-Straße 18                     |
|             | 33154 Salzkotten                           |
|             | TYSKLAND                                   |
|             | Tel: ++49 (0) 5258 / 9834 - 0              |
|             | Telefax: ++49 (0) 5258 / 9834 - 90         |
|             | E-Post: info@mueller-elektronik.de         |
|             | Webbsida: http://www.mueller-elektronik.de |
|             |                                            |

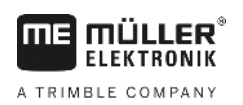

## Innehållsförteckning

| 1     | För din säkerhet                                | 6  |
|-------|-------------------------------------------------|----|
| 1.1   | Grundläggande säkerhetsinformation              | 6  |
| 1.2   | Uppbyggnad och betydelse av varningsmeddelanden | 6  |
| 1.3   | Krav på användaren                              | 7  |
| 1.4   | Avsedd användning                               | 7  |
| 1.5   | EG-försäkran om överensstämmelse                | 7  |
| 2     | Om denna bruksanvisning                         | 8  |
| 2.1   | Målgrupp för denna bruksanvisning               | 8  |
| 2.2   | Uppbyggnad av instruktioner                     | 8  |
| 2.3   | Uppbyggnad av referenser                        | 8  |
| 3     | Produktbeskrivning                              | 9  |
| 3.1   | Prestandabeskrivning                            | 9  |
| 3.2   | Leveransinnehåll                                | 9  |
| 3.3   | Uppgifter på märkskylten                        | 9  |
| 4     | Montering och installation                      | 11 |
| 4.1   | Montera terminalen i traktorhytten.             | 11 |
| 4.1.1 | Terminalanslutningar                            | 12 |
| 4.2   | Ansluta terminalen till ISOBUS                  | 12 |
| 4.3   | Ansluta ISO-skrivare till terminalen            | 13 |
| 4.4   | Ansluta ME-Lightbar till terminalen             | 13 |
| 4.5   | Ansluta färddator till terminalen               | 14 |
| 4.6   | Ansluta GPS-mottagaren till terminalen          | 15 |
| 4.7   | Ansluta sensorer till terminalen                | 16 |
| 4.8   | Ansluta kamera till terminalen                  | 17 |
| 5     | Grundläggande användning                        | 18 |
| 5.1   | Lära känna manöverfunktionerna                  | 18 |
| 5.2   | Första driftsättningen                          | 19 |
| 5.3   | Konfigurationens ordningsföljd                  | 20 |
| 5.4   | Använda funktionstangenter                      | 21 |
| 5.5   | Starta om terminalen                            | 21 |
| 5.6   | Mata in data                                    | 22 |
| 5.7   | Använda två terminaler                          | 22 |
| 6     | Anropa program i Urvalsmenyn                    | 24 |
| 6.1   | Bildskärmsuppbyggnad i Urvalsmenyn              | 24 |
| 6.2   | Anropa program                                  | 24 |
| 6.3   | Avdelning av bildskärmen                        | 25 |

| 7              | Konfigurera terminalen i applikationen Service                            | 27 |
|----------------|---------------------------------------------------------------------------|----|
| 7.1            | Manöverfunktioner i applikationen Service                                 | 27 |
| 7.2            | Symboler i programmet Service                                             | 28 |
| 7.3            | Ändra språk                                                               | 28 |
| 7.4            | Terminalens grundinställningar                                            | 29 |
| 7.5            | GPS-mottagare                                                             | 30 |
| 7.5.1          | Aktivera GPS-mottagare                                                    | 31 |
| 7.5.2          | Konfigurera GPS mottagare                                                 | 32 |
|                | Parameter för GPS mottagaren                                              | 33 |
| 76             | RIK-licens för SMARI-6L<br>Konfigurera lutainggemedulen, CDS TILT Medule" | 35 |
| 7.0<br>7.7     |                                                                           | 30 |
| 1.1            | Aktivera extern Lightbar                                                  | 36 |
| 7.8            | Kamera                                                                    | 36 |
| 7.8.1<br>7.8.2 | Aktivera kamera                                                           | 36 |
| 7.0.2<br>7.9   | Konfigurera knanntilldelningen för jovstickens knannar                    | 38 |
| 7 10           | Slå nå liusstvrka för dag- eller nattläge                                 | 41 |
| 7 11           | Aktivera och deaktivera applikationer                                     | 41 |
| 7.12           | Aktivera licenser för fullständiga versioner av programvaran              | 42 |
| 7.13           | Ställa in terminalens funktion                                            | 43 |
| 7.14           | Ta bort filer från USB-minnet                                             | 44 |
| 7.15           | Ta bort pooler                                                            | 44 |
| 7.16           | Aktivera funktionen "Diagnos"                                             | 45 |
| 7.16.1         | Diagnos                                                                   | 46 |
| 7.17           | Skärmdumpar                                                               | 46 |
| 7.17.1         | Konfigurera funktionen Skärmdumpar                                        | 46 |
| 7.17.2         | Skapa skärmdumpar                                                         | 47 |
| 7.18           | CanTrace-inställningar                                                    | 47 |
| 7.19           | Aktivera ISO-skrivare                                                     | 48 |
| 8              | Applikation Tractor-ECU                                                   | 49 |
| 8.1            | Lägga till fordonsprofil                                                  | 49 |
| 8.2            | Konfigurera en fordonsprofils parameter                                   | 50 |
| 8.2.1          | Kalibrera hastighetssensor                                                | 53 |
| 8.2.2          | Konfigurera arbetsställningssensor                                        | 54 |
| 8.2.3          | Ange position för GPS-mottagare                                           | 55 |
| 0.2            | På maskiner med en ISOBUS-jobbdator                                       | 56 |
| 0.3            | Aktivera loruonspromer                                                    | 57 |
| 9              | Uppgiftsbearbetning ISOBUS-TC                                             | 59 |
| 9.1            | Om ISOBUS-TC                                                              | 59 |
| 9.2            | Ställa in hur du använder ISOBUS-TC                                       | 59 |
| 9.3            | Konfigurera redskapsanordning                                             | 60 |

| 10     | Applikation Serial Interface                        | 61 |
|--------|-----------------------------------------------------|----|
| 10.1   | Föra över börvädren via LH5000                      | 61 |
| 10.2   | Koppla om sektioner och föra över börvärden via ASD | 62 |
| 11     | Applikation FILE-Server                             | 65 |
| 12     | Underhåll och skötsel                               | 66 |
| 12.1   | Sköta och rengöra terminalen                        | 66 |
| 12.2   | Avyttra redskapet                                   | 66 |
| 12.3   | Information om eftermontering                       | 66 |
| 12.4   | Kontrollera programvaruversion                      | 67 |
| 12.5   | Tekniska data                                       | 67 |
| 12.5.1 | Tekniska data för terminalen                        | 67 |
| 12.5.2 | Stifttilldelning Anslutning A                       | 68 |
| 12.5.3 | Stifttilldelning Anslutning B                       | 69 |
| 12.5.4 | Stifttilldelning Anslutning C                       | 70 |
| 12.5.5 | Stifttilldelning för Kameraanslutning 1 och 2       | 71 |
| 13     | Anteckningar                                        | 73 |

A TRIMBLE COMPANY

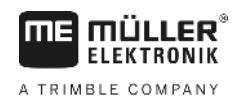

## 1 För din säkerhet

1.1

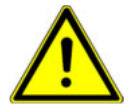

## Grundläggande säkerhetsinformation

Läs noggrant följande säkerhetsinformation, innan du använder produkten för första gången.

- Hantera inte terminalen medan du kör på vägar. Stanna när du vill hantera terminalen.
- Innan du underhåller eller reparerar traktorn, måste du alltid bryta anslutningen mellan traktorn och terminalen.
- Innan du laddar traktorns batteri, måste du alltid bryta anslutningen mellan traktorn och terminalen.
- Innan du svetsar på traktorn eller på något tillkopplat eller monterat redskap, måste du alltid bryta strömförbindelsen till terminalen.
- Genomför inga otillåtna förändringar på produkten. Otillåtna förändringar eller otillåten användning kan påverka din säkerhet negativt och även förkorta produktens livslängd eller dess funktion. Otillåtna är alla förändringar, som inte finns beskrivna i produktens dokumentation.
- laktta alla allmänna erkända säkerhetstekniska, industriella, medicinska och vägtrafiksrättsliga regler.
- · Produkten innehåller inga delar som kan repareras. Öppna inte huset.
- Läs bruksanvisningen för det jordbruksredskap som du vill styra med hjälp av produkten.

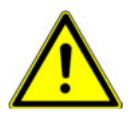

#### Använda en kamera

Kameran är **uteslutande** till för att betrakta maskinfunktioner i de av jordbruksmaskinens arbetsområden som inte är säkerhetsrelevanta.

Kamerabilden kan i vissa situationer visas med fördröjning på bildskärmen. Fördröjningen är beroende av terminalens respektive användning och kan även påverkas av externa faktorer och apparater.

Följ därför följande anvisningar:

- Använd inte kameran som hjälp när du styr fordonet, varken vid körning på vägar eller på privata tomter.
- Använd inte kameran för att kontrollera trafiken vid körning på vägar eller när du kör in i korsningar.
- Använd inte kameran som backningskamera.
- Använd inte kameran som visuell hjälp vid styrning av maskinen, framförallt inte om en fördröjd reaktion kan leda till en risk.
- Att använda en kamera befriar dig inte från din skyldighet att vara aktsam och att tänka på säkerheten när du arbetar med maskinen.

1.2

## Uppbyggnad och betydelse av varningsmeddelanden

All säkerhetsinformation, som du hittar i denna bruksanvisning, skapas enligt följande mönster:

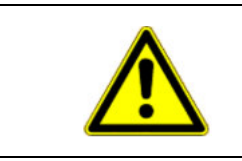

### <u> V</u>ARNING

Detta signalord kännetecknar faror med medelstor risk, som möjligtvis kan ha död eller svåra kroppsskador som följd, om dessa inte undviks.

Exempel

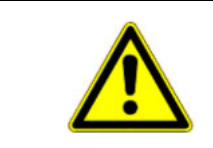

## 🕂 OBS

Detta signalord kännetecknar faror med låg risk, som kan ha lättare eller medelsvåra kroppsskador som följd eller skador på egendom, om dessa inte undviks.

### HÄNVISNING

Detta signalord kännetecknar exekvering, som genom felaktigt utförande kan leda till störningar i driften.

Vid denna exekvering måste du vara noggrann och försiktig, för att uppnå optimalt arbetsresultat.

Det finns moment, som genomförs i flera steg. Om det föreligger en risk vid varje av dess steg, visas säkerhetsanvisningen direkt vid momentanvisningen.

Säkerhetsanvisningen står alltid direkt framför det riskabla arbetsmomentet och kännetecknas av fet stil och ett signalord.

 HÄNVISNING! Detta är en anvisning. Den varnar för en risk, som föreligger vid nästa arbetssteg.

2. Riskabelt arbetssteg.

#### 1.3 Krav på användaren

- Lär dig att använda terminalen enligt föreskrifterna. Ingen får använda terminalen, utan att ha läst denna bruksanvisning.
- Läs och följ säkerhetsinformationen och varningsinformationen noggrant i denna bruksanvisning samt anvisningar för anslutna maskiner och redskap.

## 1.4 Avsedd användning

Terminalen är uteslutande avsedd för användning inom jordbruk samt inom vin-, frukt- och humleproduktion. All annan installation eller allt annat bruk av terminalen är inte tillverkarens ansvar.

För alla eventuella skador på personer eller egendom ansvarar tillverkaren inte. Alla risker p.g.a. inte avsedd användning ligger enbart på användaren.

Till avsedd användning hör också innehållet i de av tillverkaren föreskrivna drifts- och underhållsvillkoren.

Tillverkaren ansvarar inte för eventuella skador på personer eller egendom som uppkommer på grund av bristande efterlevnad. Alla risker p.g.a. inte avsedd användning ligger enbart på användaren.

De relevanta olycksförebyggande föreskrifterna skall observeras, liksom de i övrigt allmänt erkända säkerhetstekniska, industriella, medicinska och vägtrafiksrättsliga reglerna. Egenmäktiga förändringar av redskapet utesluter tillverkaren från allt ansvar.

## 1.5 EG-försäkran om överensstämmelse

Denna produkt överensstämmer med följande nationella och harmoniserande standarder som upprättats i den aktuella EMC-direktivet 2004/108/EG:

EN ISO 14982

2

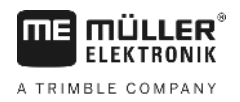

## 2 Om denna bruksanvisning

## 2.1 Målgrupp för denna bruksanvisning

Denna bruksanvisning riktar sig till personer, som monterar och använder terminalen.

## 2.2 Uppbyggnad av instruktioner

Instruktionerna visar dig steg för steg, hur du kan genomföra bestämda arbetsmoment med produkten.

I denna bruksanvisning har vi använt följande symboler, för att känneteckna instruktionerna:

| Typ av framställning | Betydelse                                                                                    |
|----------------------|----------------------------------------------------------------------------------------------|
| 1.                   | moment, som du måste utföra efter varandra.                                                  |
| 2.                   |                                                                                              |
| ¢                    | Resultat av arbetsmomentet.                                                                  |
|                      | Detta sker, när du utför ett arbetsmoment.                                                   |
| ⇔                    | Resultat av en arbetsinstruktion.                                                            |
|                      | Detta sker, när du har följt alla steg.                                                      |
|                      | Villkor.                                                                                     |
|                      | Om villkoren omnämns, måste du uppfylla dessa villkor, innan du kan utföra ett arbetsmoment. |

2.3

### Uppbyggnad av referenser

Om det finns referenser i bruksanvisningen, ser dessa alltid ut enligt följande:

Exempel på en referens: [→ 8]

Du känner igen referensen på hakparenteser och en pil. Numret efter pilen visar på vilken sida kapitlet börjar, där du kan läsa mer.

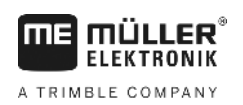

## 3 Produktbeskrivning

## 3.1 Prestandabeskrivning

Programvara

På terminaler är alla tillgängliga program från Müller-Elektronik installerade. Vissa av dem måste du dock aktivera först.

Se även: Aktivera licenser för fullständiga versioner av programvaran [→ 42]

Följande program är aktiverade:

- SERVICE Med det här programmet konfigurerar man terminalen.
- ISOBUS-UT Gränssnitt för styrningen av ISOBUS-jobbdatorer. Terminalen uppfyller ISOBUSstandard ISO 11783. Den kan användas som manöverenhet Universal-Terminal (UT) på alla maskiner som uppfyller standard kraven för ISOBUS oberoende av tillverkare.
- FILE-Server Applikationen används för att skapa en minnesplats på terminalen. Denna minnesplats kan användas av alla ISOBUS-apparater som inte har ett eget USB-gränssnitt.
- Serial Interface (seriellt gränssnitt) Den här applikationen möjliggör ett datautbyte mellan terminalen och en färddator via det seriella gränssnittet. På så sätt kan du även använda GPSsignalen för maskiner som inte arbetar med ISOBUS. Du kan föra över börvärden till färddatorer eller koppla om sektioner. Data skickas via protokollen LH5000 eller ASD.
  - Om du vill använda ASD-protokollet, måste du aktivera licensen "ASD-Protocol".

Följande program kan du testa under 50 timmar:

- TRACK-Leader ett modernt system som hjälper föraren av ett jordbruksfordon att köra exakt parallella spår ute på fältet.
- SECTION-Control automatisk avsnittsstyrning. Tilläggsmodul för TRACK-Leader.
- TRACK-Leader TOP automatisk styrning. Tilläggsmodul för TRACK-Leader.
- FIELD-Nav Det är den första navigationsprogramvaran som innehåller alla vägar som man kan köra på, tar hänsyn till genomfartsbegränsningar och för direkt till fältet eller andra jordbruksmål.

Följande program är installerade med är deaktiverade tills en licens låses upp:

 ISOBUS-TC - Det är den certifierade ISOBUS Taskcontroller från Müller-Elektronik. Med den här applikationen kan du bearbeta alla uppgifter på terminalen som du har planerat på en PC.

### 3.2 Leveransinnehåll

I leveransen ingår:

- Terminal
- Monterings- och bruksanvisning
- Hållare för montering av terminalen
- USB-minne

## 3.3 Uppgifter på märkskylten

På terminalens baksida hittar du en märkskylt i form av en påklistrad etikett. På denna etikett hittar du information, som du entydigt kan identifiera produkten med.

Ha denna information i beredskap, när du kontaktar kundtjänst.

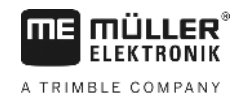

#### Förkortningar på märkskylten

| Förkortning | Betydelse                                                                                                    |
|-------------|----------------------------------------------------------------------------------------------------|
| SW:         | Programvaruversion                                                                                                    |
|             | Den installerade programvaruversionen visas på startsidan till applikationen Service.                                     |
| HW:         | Hårdvaruversion                                                                                                    |
| DC:         | Driftspänning                                                                                                    |
|             | Terminalen får endast anslutas till spänningar inom detta område.                                                         |
| KNr.:       | Kundnummer                                                                                                    |
|             | Om terminalen har tillverkats för en jordbruksmaskintillverkare, visas artikelnumret för jordbruksmaskintillverkaren här. |
| SN:         | Serienummer                                                                                                    |

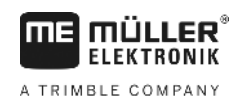

## 4 Montering och installation

Montera terminalen och övriga komponenter i följande ordning:

- 1. Montera terminalen i fordonshytten.
- 2. Anslut terminalen till ISOBUS. [→ 12]
- 3. Anslut terminalen till GPS mottagaren.
- 4. Anslut terminalen till fler komponenter.

## 4.1 Montera terminalen i traktorhytten.

## HÄNVISNING

#### Elektromagnetiska störningar

Terminalarbetet kan påverkas av elektromagnetiska vågor från andra redskap.

• Montera terminalen minst 1m från radioantennen eller från en radioapparat.

Förfarande

1. Ansluta hållaren till terminalen

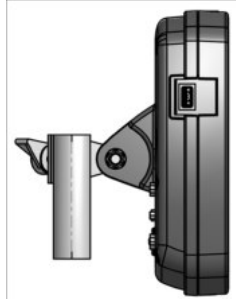

 Sätt fast terminalen med hållaren i traktorhytten. Du kan t.ex. använda ME baskonsol för detta syfte. Baskonsolen ingår inte i terminalleveransen. Den ingår i leveransen av ISOBUS basutrustningen.

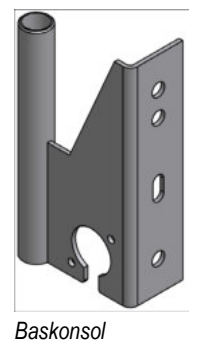

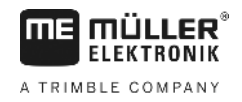

#### 4.1.1

#### Terminalanslutningar

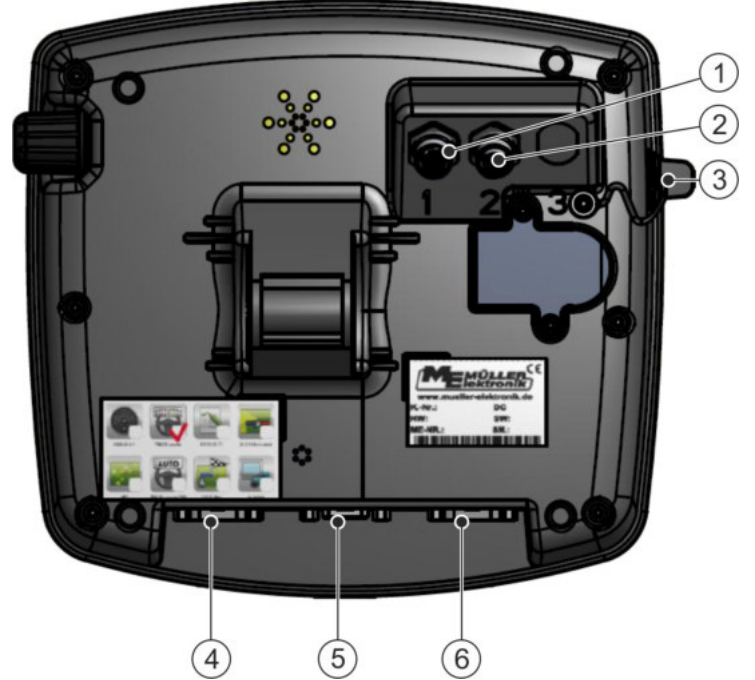

Terminalens baksida Variant med kameraanslutningar

| 1 | Anslutning för en analog kamera<br>(tillval) | 4 | Anslutning B<br>Se kapitel: Stifttilldelning Anslutning B [→ 69]                                                    |
|---|----------------------------------------------|---|----------------------------------------------------------------------------------------------------|
| 2 | Anslutning för en analog kamera<br>(tillval) | 5 | Anslutning A<br>Anslutning CAN-Bus<br>För anslutning till spänningsförsörjningen eller<br>till traktorn ISOBUS.     |
| 3 | Anslutning USB<br>USB 1.1                    | 6 | Anslutning C<br>Seriell anslutning RS232 för:<br>- GPS mottagare<br>- Lutningsmodul "GPS TILT-Module"<br>- Lightbar |

#### 4.2

## Ansluta terminalen till ISOBUS

För att du ska kunna hantera ISOBUS-jobbdatorer med terminalen måste du ansluta den till ISOBUS.

Beroende på traktormodell behövs olika anslutningskablar.

- I traktorer som i efterhand har utrustats med en ISOBUS-grundutrustning från Müller-Elektronik använder du anslutningskabel A som ingår i ISOBUS-grundutrustningen.
- I traktorer som seriemässigt är utrustade med ISOBUS och därmed har ett ISOBUS-uttag i hytten, behöver du följande anslutningskabel:
  - Anslutningskabel D-Sub <-> CPC art.-nr. 30322541

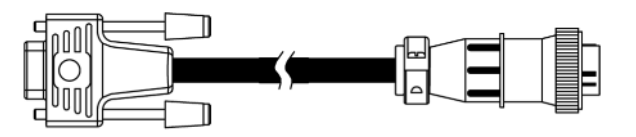

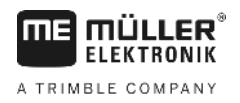

Förfarande

- I traktorer som har en egen ISOBUS-terminal men som saknar ISOBUS-uttaget i hytten, kan du låta montera ISOBUS-uttaget i hytten i efterhand.
  - Passande kablar kan du beställa från Müller-Elektronik. Våra säljare hjälper till med råd.
  - För vissa traktorer kan man i efterhand montera anslutningskablar utan ISOBUS-uttaget i hytten.
  - Hos vissa varianter behövs också anslutningskabeln D-Sub <-> CPC art.-nr. 30322541

Om det finns mer än en terminal i traktorhytten måste du eventuellt göra en del inställningar för att möjliggöra den ömsesidiga kommunikationen. Läs igenom: Använda två terminaler [ $\rightarrow$  22]

- Anslut den 9-poliga kontakten A som ingår i ISOBUS-grundutrustningen till Anslutning A på terminalen.
  - 2. Skruva fast säkerhetsskruvarna på kontakten.

#### 4.3 Ansluta ISO-skrivare till terminalen

ISO-skrivaren används för att skriva ut information från en ISO-XML-uppgift.

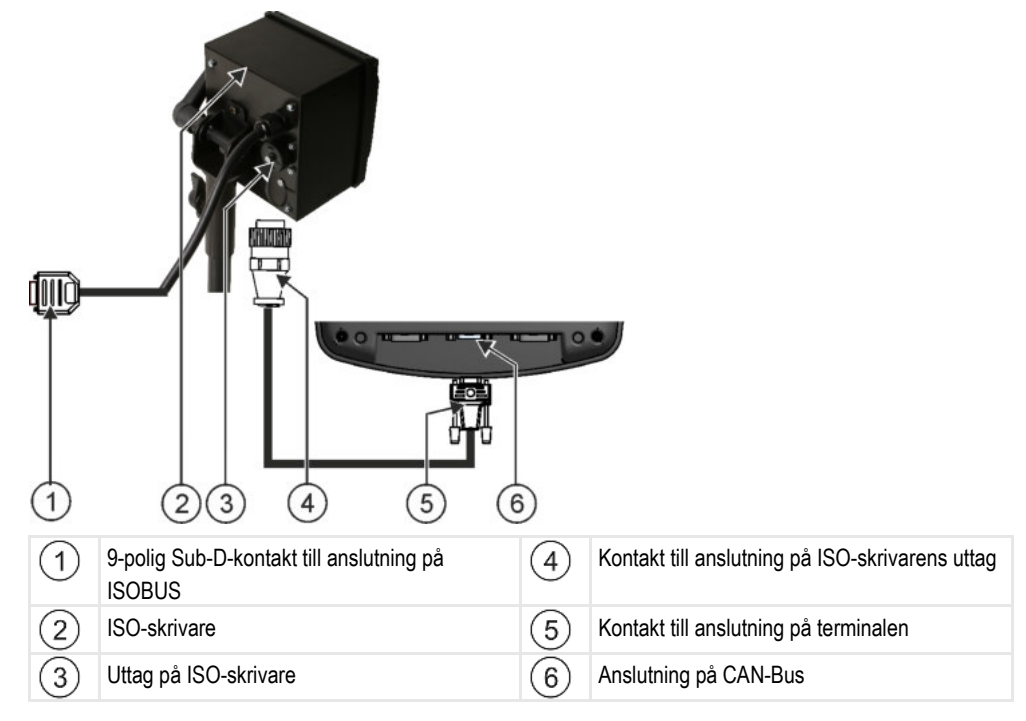

Efter att du har anslutit en ISO-skrivaren till terminalen, måste du aktivera [→ 48] den.

### 4.4 Ansluta ME-Lightbar till terminalen

ME-Lightbar är en av Müller-Elektronik tillverkad parallellkörningsvisning som kan monteras i närheten av framrutan.

ME-Lightbar arbetar med positionsdata och styrlinjer som tillhandahålls av appen TRACK-Leader. Därför måste du ha appen TRACK-Leader för att kunna använda ME-Lightbar.

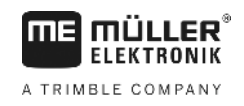

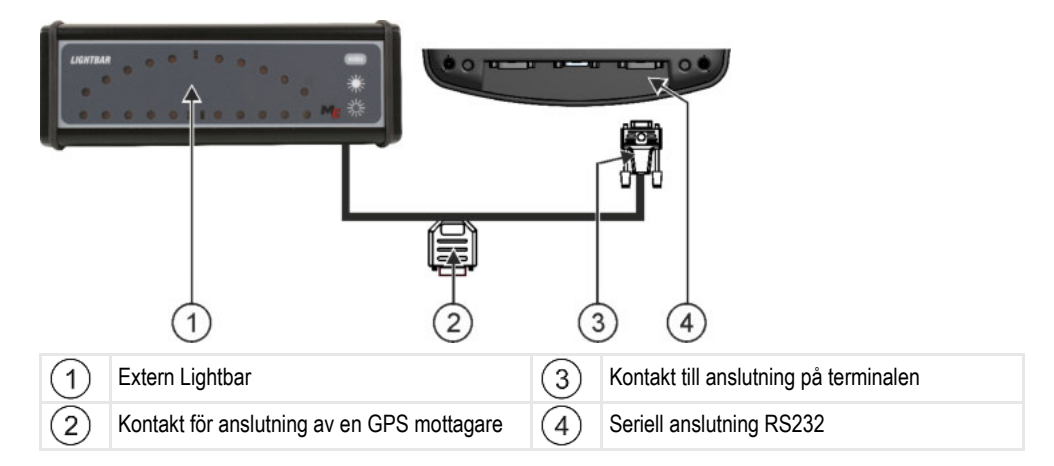

Efter att har anslutit en Extern Lightbar till terminalen, måste du aktivera [→ 36] den.

## 4.5 Ansluta färddator till terminalen

Du kan ansluta flera färddatorer (inte ISO-datorer) som kommunicerar via protokollet LH5000 eller ASD-gränssnittet till terminalen.

Till varje färddator som kan anslutas kan du beställa en passande anslutningskabel från Müller-Elektronik. Våra säljare hjälper till med råd.

En lista med färddatorer som vi har testat hittar du här:

- Föra över börvädren via LH5000 [→ 61]
- Koppla om sektioner och föra över börvärden via ASD [→ 62]

Med andra färddatorer och med färddatorer med andra programvaruversioner kan det hända att denna funktion inte alls fungerar eller fungerar på ett annat sätt än det som beskrivs i den här bruksanvisningen. Eftersom funktionssätt och konfiguration är beroende av färddatorn kan Müller-Elektronik tyvärr inte hjälpa till vid dess installation. Vänd dig i sådana fall till färddatorns tillverkare.

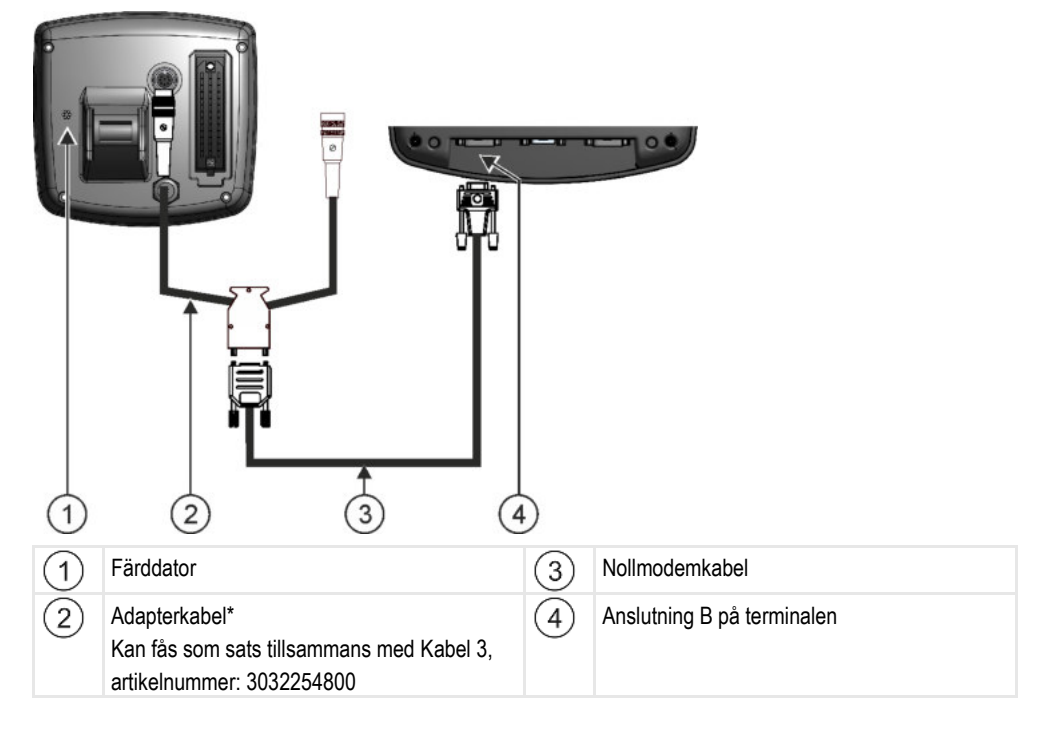

\*Om du använder en Amatron3 eller en Amatron+ som färddator, behöver du bara en vanlig nollmodemkabel. (Amatron3 och Amatron+ är färddatorer från Amazone)

Z

## Ansluta GPS-mottagaren till terminalen

Villkor

4.6

Varje GPS-mottagare som du ansluter till terminalen måste uppfylla de förutsättningar som anges i nästa tabell. GPS-mottagare som du kan köpa hos Müller-Elektronik uppfyller dessa krav.

#### Tekniska krav för användning av DGPS-mottagare

| Driftspänning:                   | Terminalens strömförsörjning –1,5V                                                                                                    |
|----------------------------------|----------------------------------------------------------------------------------------------------|
| Strömförbrukning                 | Maximalt 200mA (vid 70°C) utan extra belastning genom andra<br>användare (Strömförbrukningen måste beaktas vid<br>multifunktionsgrepp och Lightbar vad gäller denna angivelse.) |
| GPS-Standard                     | NMEA 0183                                                                                                    |
| Uppdatera hastighet och signaler | 5 Hz (GPGGA, GPVTG)                                                                                                    |
|                                  | 1 Hz (GPGSA, GPZDA)                                                                                                    |
| Överföringshastighet             | 19200 Baud                                                                                                    |
| Databitar                        | 8                                                                                                    |
| Paritet                          | nej                                                                                                    |
| Stoppbitar                       | 1                                                                                                    |
| Flödesstyrning                   | ingen                                                                                                    |

|   | <u>∧</u> OBS                                                                                                    |
|---|----------------------------------------------------------------------------------------------------|
| Ŕ | <ul> <li>Skador på apparaten genom kortslutning</li> <li>Stift 4 för Anslutning C är under spänning. Spänningen är beroende av driftspänningen i terminalen och försörjer DGPS-mottagaren från Müller-Elektronik.</li> <li>Andra GPS-mottagare kan skadas om de ansluts.</li> <li>Innan du ansluter en annan GPS-mottagare: <ul> <li>Kontrollera till vilken spänning terminalen är ansluten (12V eller 24V).</li> </ul> </li> <li>Kontrollera stifttilldelningen för GPS-mottagaren.</li> <li>Kontrollera den tillåtna spänning med den tillåtna spänningen för GPS-mottagaren.</li> <li>Jämför terminalens spänning med den tillåtna spänningen för GPS-mottagaren.</li> </ul> <li>Anslut endast GPS-mottagaren till terminalen, om spänningsområdet och stifttilldelningen för de båda redskapen inte skiljer sig åt.</li> |
|   |                                                                                                    |

Vid den första uppstarten kan det dröja ca. 30 minuter innan GPS-mottagaren får någon mottagning. Vid varje påföljande uppstarter dröjer det endast ca. 1-2 minuter.

Förfarande

GPS-mottagaren är monterad på traktorns tak.

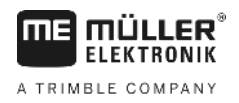

☑ Du har aktiverat en passande drivrutin.

- 1. Stäng av terminalen.
- 2. Dra in GPS-mottagaren anslutningskabel i hytten.
- 3. OBS! Säkerställ, att kabeln inte löper över skarpa kanter och att den inte viks. Lägg kabeln på en plats, så att ingen snubblar över den.
- 4. Ansluta anslutningskabeln för GPS-mottagaren till Anslutning C på terminalen.

#### 4.7 Ansluta sensorer till terminalen

Terminalen gör det möjligt för dig att ansluta en sensor eller traktorns 7-poliga signaluttag till Anslutning B. Därigenom kan du till exempel använda arbetsställningssignalen vid parallellkörning TRACK-Leader.

De flesta sensorer som du kan köpa hos Müller-Elektronik har en ände med en rund 3-polig kontakt. För att du ska kunna ansluta den till terminalen behöver du en adapterkabel. För varje hårdvaruversion av terminalen finns en annan adapterkabel.

| Adapterkabel | enligt hårdvar | uversion |
|--------------|----------------|----------|
|--------------|----------------|----------|

| Terminalens<br>hårdvaruversi-<br>on | Adapterkabel    | Förbindelse                              | Artikel-<br>nummer |
|-------------------------------------|-----------------|------------------------------------------|--------------------|
| fr.o.m. 3.0.0                       | 3-polig kontakt | Adapterkabel 9-poligt uttag till 3-polig | 31302499           |
| Fr.o.m. 1.4.1                       | 3-polig kontakt | Adapterkabel 9-poligt uttag till 3-polig | 31302497           |

Du kan även ansluta terminalen till signaluttaget.

#### Kabel till signaluttag

| Terminalens<br>hårdvaruversi-<br>on | Anslutningar                                                                       | Förbindelse                                                                                 | Artikel-<br>nummer |
|-------------------------------------|------------------------------------------------------------------------------------|---------------------------------------------------------------------------------------------|--------------------|
| fr.o.m. 3.0.0                       | 7-polig till 9-poligt uttag                                                        | Kabel direkt till signaluttag Överför<br>hastighet, kraftuttagsvarvtal,<br>arbetsställning. | 30322548           |
| Alla                                | 3-polig (från adapterkabel,<br>beroende på<br>hårdvaruversionen) till 7-<br>polig. | Kabel till signaluttag<br>Överför bara arbetsställningen.                                   | 313008             |

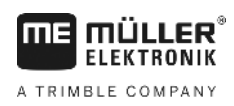

4.8

#### Ansluta kamera till terminalen

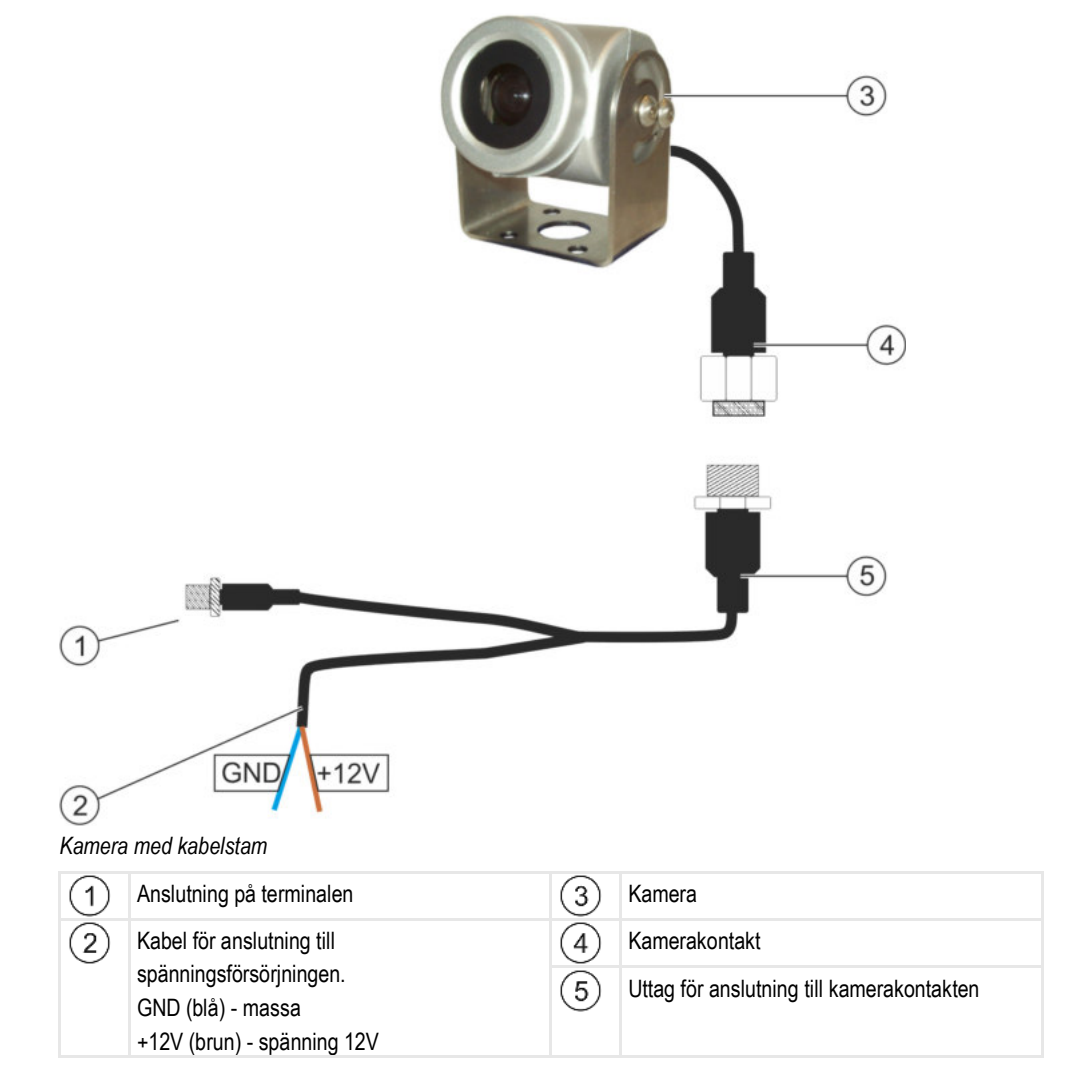

Förfarande

- **1.** Skruva på kameran på dess hållare på det sätt som beskrivs i kameratillverkarens bruksanvisning.
- 2. Anslut kameran till kabelstammen.
- 3. OBS! Se när du drar kabelstammen till att kablarna inte knäcks och man inte kan snubbla över kablarna.
- Anslut kabelstammens förgrening till en spänningskälla (12V). Müller-Elektronik erbjuder för detta ändamål olika kontakter till vilka du kan ansluta kabeln.
- 5. Anslut kabelstammen till terminalens kameranslutning.
- 6. Sätt fast kameran.
- 7. Aktivera kameran. [→ 36]

5.1

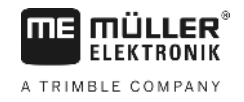

## 5 Grundläggande användning

### Lära känna manöverfunktionerna

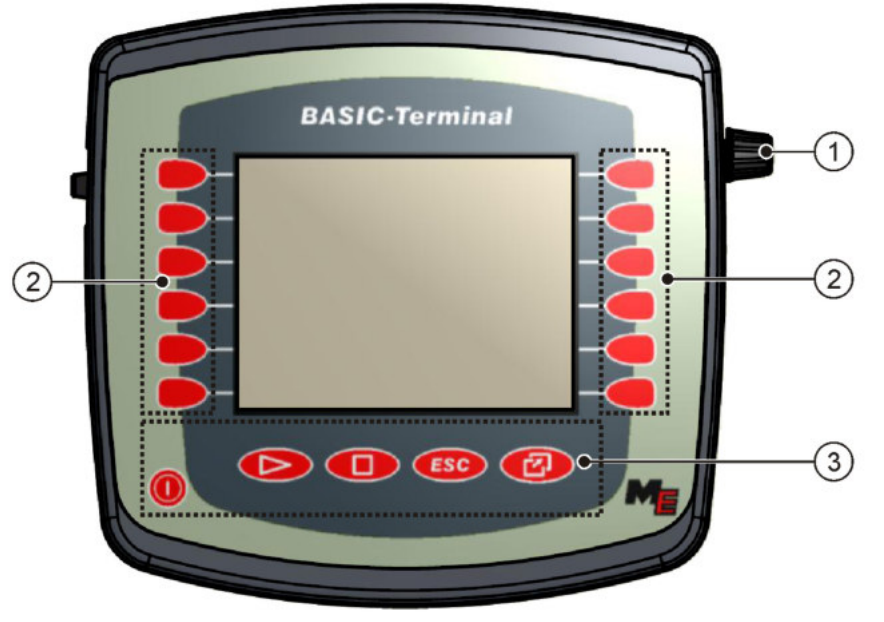

Terminalens manöverfunktioner

| 1 | Vridknapp          | 3 | Knappar |
|---|--------------------|---|---------|
| 2 | Funktionstangenter |   |         |

#### Manöverfunktioner

#### Vridknapp

Vridknappen finns på terminalens övre högra hörn.

Användningen av vridknappen kan skilja sig åt något.

Med vridknappen kan följande åtgärder genomföras:

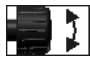

#### Vrida vridknappen:

- Flytta markören uppåt och nedåt.
- Ändra parametervärdet.

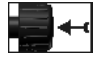

Trycka på vridknappen:

- Klicka på den markerade raden.
- Aktivera parametern.
- · Bekräfta inmatning.

#### Funktionstangenter

Användningen av funktionstangenter är samma i alla moduler.

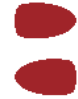

Utföra funktioner som visas på bildskärmen

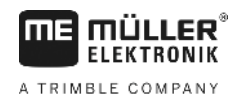

#### Knappar

0

| 0   | Slå på och stänga av terminalen  |
|-----|----------------------------------|
|     | Har ingen funktion               |
|     | Har ingen funktion               |
| ESC | Lämna skärmbild                  |
|     | Avbryta inmatning                |
|     | Dölj varningsmeddelande och larm |
| Ø   | Anropa programmet "Urvalsmeny"   |
|     | Lämna programmet "Urvalsmeny"    |

#### Första driftsättningen

Så här gör du första gången du startar terminalen:

Du har monterat och anslutit terminalen.

- 1. 🔍 Slå på terminalen.
- 2. Vänta ca. 15 minuter tills alla program har laddats.
- 3. Contraction Hämta programmet "Urvalsmeny".
  - ⇒ Följande skärmbild visas: ------F TRACK-Leader BC481769 Tractor-ECU 81765 Service 491765
  - ⇒ Du befinner dig i Urvalsmenyn.
  - ⇒ När terminalen är ansluten till ISOBUS-jobbdatorer hämtas dessa nu. Du ser förloppet genom förloppsindikatorn bredvid jobbdatorsymbolen. Beroende på antalet jobbdatorer kan detta förlopp dröja olika länge.
- 4. Vänta tills alla jobbdatorer har laddats.

5.2

Förfarande

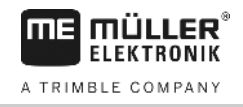

| ⇒ | Följande | skärmbild | visas: |
|---|----------|-----------|--------|
|---|----------|-----------|--------|

|     | A | SH16ADE<br>8x87 8x4880C88888C488457      |  |
|-----|---|------------------------------------------|--|
| • 🕂 |   | TRACK - Leader<br>exic exametineecuetree |  |
|     | 6 | Tractor-ECU<br>exfe exceedesceeccet769   |  |
|     |   | Service<br>0-26 0-200010000C401769       |  |
|     |   |                                          |  |
|     |   |                                          |  |

Följande skärmbild visas: Jobbdatorerna har laddats, när ingen förloppsindikator visas mer.

5. I Urvalsmenyn kan du välja, vilket program du vill visa härnäst.

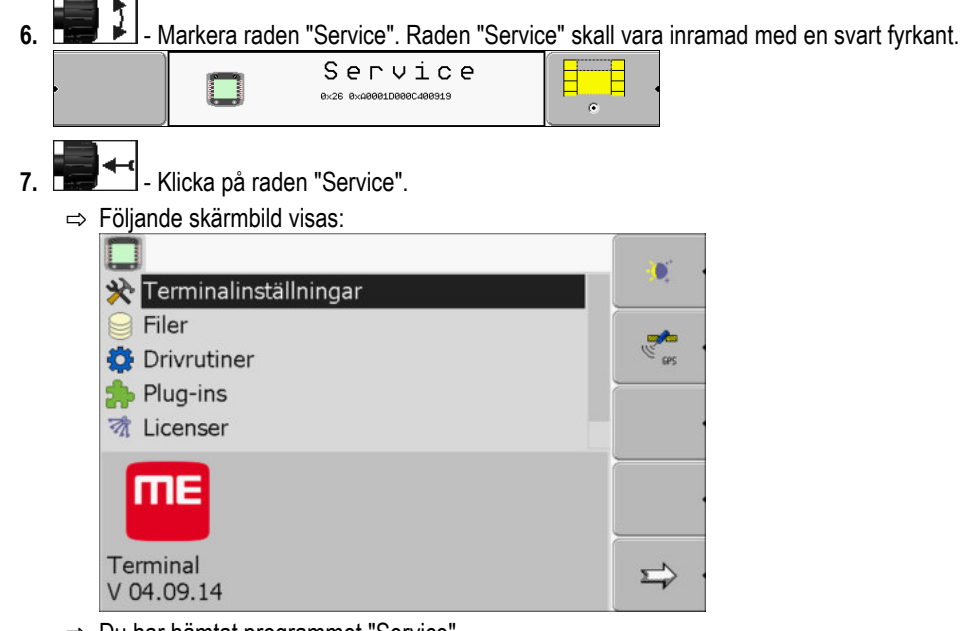

- ⇒ Du har hämtat programmet "Service".
- 8. Konfigurera terminalen i programmet Service [→ 27]

### 5.3

### Konfigurationens ordningsföljd

Beroende på vilken terminal du har och vilka applikationer som är frigivna måste du konfigurera terminalen och dess tillbehör på olika ställen.

Dessa inställningar måste du göra vid den första driftsättningen:

- Aktivera GPS-mottagare [→ 31]
- Konfigurera GPS-mottagare [→ 32]
- Ställa in hur du använder ISOBUS-TC [→ 59]

När du gör dessa inställningar är terminalen klar för drift.

Tänk på att du måste konfigurera applikationerna TRACK-Leader, FIELD-Nav mer noga. Läs därför anvisningarna för dessa applikationer.

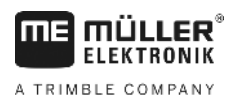

5

Antalet inställningar är beroende av hur många funktioner du använder och vilka maskiner som sköts med terminalen.

### 5.4 Använda funktionstangenter

Med funktionstangenterna kan du alltid aktivera den funktion, som är avbildad på den intilliggande funktionssymbolen.

|   | <u>∧</u> OBS                                                                                                    |  |
|---|----------------------------------------------------------------------------------------------------|--|
| ٨ | Fara vid ett oförsiktigt tryckande på funktionstangenterna<br>När du trycker på funktionstangenterna kan delar av den anslutande maskinen förflyttas eller<br>aktiveras.<br>Därigenom kan personer skadas eller det kan ske skador på egendom.<br>Innan du trycker på en funktionstangent: |  |
|   | <ul> <li>Förvissa dig om, att du vet vad som händer, om du trycker på funktionstangenten.</li> </ul>                                                                                                    |  |
|   | <ul> <li>Läs i bruksanvisningen för den anslutna maskinen eller jordbruksmaskinen, vilka faror som kan<br/>uppstå med dessa.</li> </ul>                                                                                                    |  |
|   | • Uppfyll alla de åtgärder som beskrivs i bruksanvisningen för maskinen, för att avvärja faran.                                                                                                    |  |
|   | • Tryck på funktionstangenterna först då, ingen fara för individer eller saker föreligger.                                                                                                    |  |

Om du trycker på en funktionstangent, då utförs en funktion/operation som visas i funktionssymbolen.

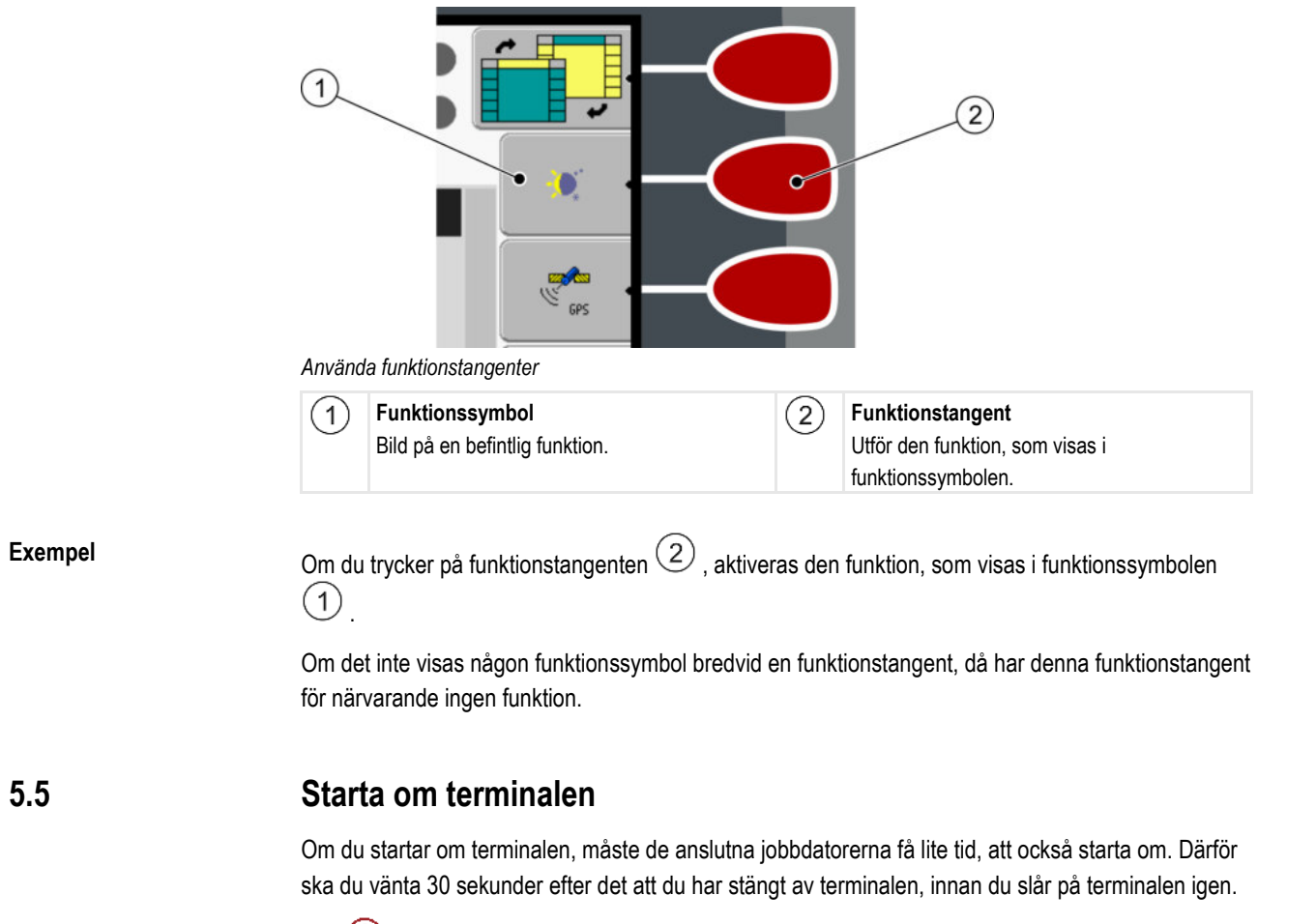

Förfarande 1. O - Stäng av terminalen.

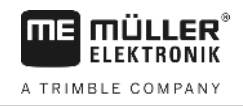

- 2. Vänta i 30 sekunder, tills jobbdatorerna också stängts av.
- 3. ① Slå på terminalen.

5.6

5

### Mata in data

All data måste matas in på sidan för datainmatning.

| ABCDEFGHIJKLMNOP<br>ORSTUVWXYZabcdefg |  |
|---------------------------------------|--|
| ĥijklmnopqrstuvwx<br>←→↔↓OK           |  |

Under bokstäverna finns 5 symboler, som hjälper dig med datainmatningen.

Manöverfunktioner

| н                 | Ta bort bokstäver                 |
|-------------------|-----------------------------------|
| ←                 | Flytta markören till vänster      |
| →                 | Flytta markören till höger        |
| OK                | Bekräfta och avsluta inmatningen. |
| ł                 | Ingen funktion                    |
| Så anger du data: |                                   |
| Sida för datair   | nmatning är öppen:                |

Förfarande

 - Markera önskade bokstäver.

Iter Sticka på de markerade bokstäverna.

3. När alla bokstäver angetts, markera med vridknappen symbolen "OK" ock klicka på den.

⇒ Inmatningen övertas.

## 5.7 Använda två terminaler

I tabellen nedan visas vilka inställningar du måste göra för att kunna använda två terminaler och i vilka kapitel dessa beskrivs. Uppgifterna om hytterminaler gäller med reservation för eventuella fel/ändringar.

Sida för datainmatning

Använda två terminaler

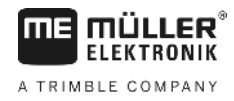

| Parameter                      | Kapitel                                        |
|--------------------------------|------------------------------------------------|
| Drift som sidoterminal         | Ställa in terminalens funktion [→ 43]          |
| Inloggning som ISOBUS-UT       | Ställa in terminalens funktion [→ 43]          |
| Förbindelse med ISOBUS-<br>TC? | Konfigurera en fordonsprofils parameter [➔ 50] |
| Redskapsanordning              | Konfigurera redskapsanordning [→ 60]           |

Bildskärmsuppbyggnad i Urvalsmenyn

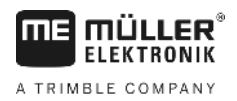

## 6 Anropa program i Urvalsmenyn

I Urvalsmenyn kan du välja, vilket program som skall visas på bildskärmen.

Du kan alltid anropa Urvalsmenyn. De program som körs just då avslutas inte.

Manöverfunktioner

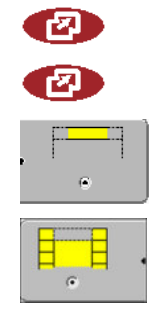

Anropa Urvalsmenyn.

Tryck igen - anropa det senast aktiverade programmet

Visa program på huvudraden på den avdelade bildskärmen.

Visa program i bildskärmens huvudområde.

### 6.1

#### Bildskärmsuppbyggnad i Urvalsmenyn

Bildskärmen består av följande områden:

- Funktionssymboler vänster och höger
- Område Program i mitten mellan funktionssymbolerna.

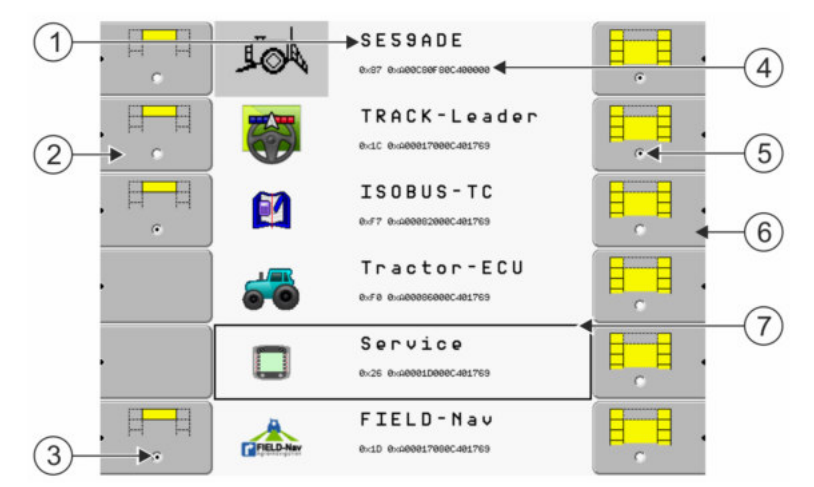

Områden i Urvalsmenyn

| 1 | Programbeteckning                                                                               | 4 | ISO-ID för programmet<br>ISO-namn för programmet                        |
|---|-------------------------------------------------------------------------------------------------|---|-------------------------------------------------------------------------|
| 2 | Funktionssymboler till vänster<br>Markera ett program, som senare skall visas<br>på huvudraden. | 5 | Markering<br>Markerat program visas på huvudbildskärmen                 |
| 3 | <b>Markering</b><br>Markerat program visas på huvudraden                                        | 6 | Funktionssymboler till höger<br>Anropa ett program på huvudbildskärmen. |
|   |                                                                                                 | 7 | Markör<br>Anropa markerat program med vridknappen.                      |

## 6.2 Anropa program

I Urvalsmenyn kan du utföra följande åtgärder:

- Anropa ett program.
- Visa ett program på huvudraden på den avdelade bildskärmen.

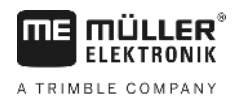

#### Förfarande

| <br> |  |  |
|------|--|--|
|      |  |  |
|      |  |  |
|      |  |  |
|      |  |  |
|      |  |  |
|      |  |  |
|      |  |  |

1.

- Ställa in, vilka program som skall visas på huvudraden på den avdelade bildskärmen.

⇒ Det valda programmet markeras med en punkt till vänster vid funktionssymbolen:

Starta programmet för huvudbildskärmen. Därefter har du följande möjligheter:
 a) Med vridknappen:

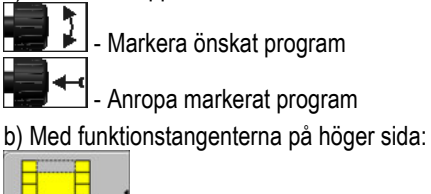

- Visa det program, som visas bredvid funktionssymbolen.
- ⇒ Båda programmen visas på bildskärmen.

## 6.3 Avdelning av bildskärmen

Terminalens bildskärm är indelad i två områden.

I varje område visas ett annat program. På så vis kan du t.ex. styra traktorn på fältet och samtidigt övervaka fältsprutan. Du behöver ingen extra terminal för detta.

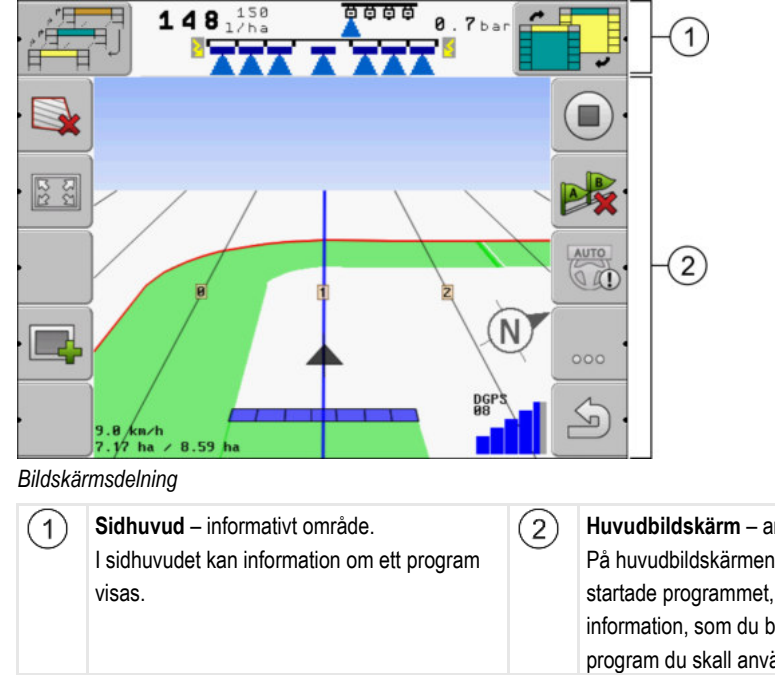

Huvudbildskärm – användbart område. På huvudbildskärmen visas det aktuella startade programmet, funktionssymboler och information, som du behöver, för att starta det program du skall använda.

I Urvalsmenyn kan du se, vilka program som kan arbeta med en delad bildskärm.

| Funktionssymbol | Funktion                         |
|-----------------|----------------------------------|
|                 | Byta program i området Sidhuvud. |

Avdelning av bildskärmen

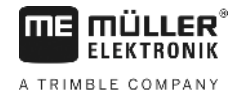

| Funktionssymbol | Funktion                                                           |
|-----------------|--------------------------------------------------------------------|
|                 | Skifta programmen mellan sidhuvud och huvudområde för bildskärmen. |

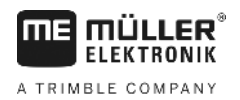

Manöverfunktioner i applikationen Service

## 7 Konfigurera terminalen i applikationen Service

I programmet "Service" kan du konfigurerar terminalen och aktivera anslutna apparater.

När du har startat programmet "Service", visas följande menybild:

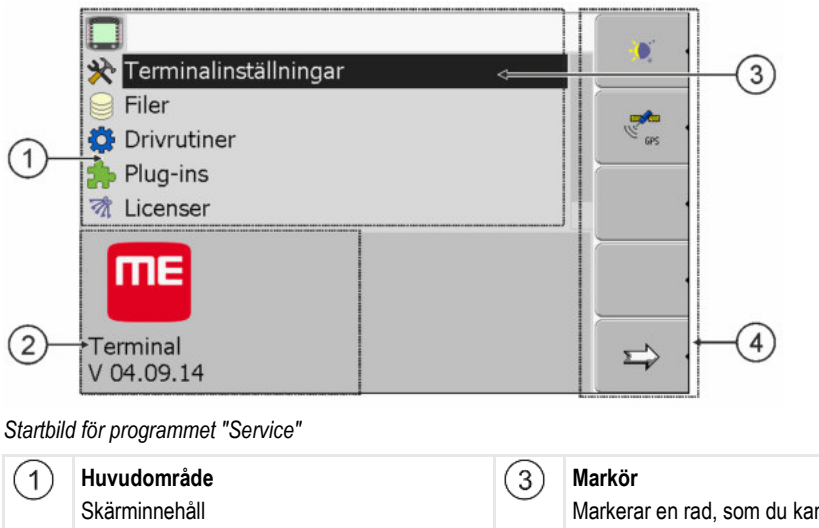

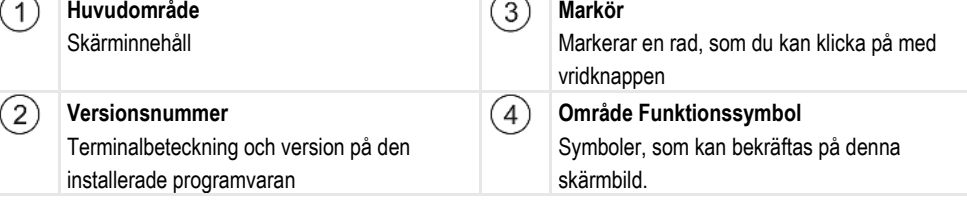

## 7.1 Manöverfunktioner i applikationen Service

Applikationen "Service" används med vridknappen och med funktionstangenterna.

#### Manöverfunktioner

En del av de här beskrivna funktionssymbolerna visas endast, om en specifik funktion aktiveras. Då visas informationen på bildskärmen, som du behöver för arbetet.

| Funktionssymbol | Betydelse                       | Visas endast, om                                     |
|-----------------|---------------------------------|------------------------------------------------------|
|                 | Bläddra                         | Det finns ytterligare en sida med funktionssymboler. |
| . ک             | Tillbaka                        |                                                      |
| <b>X</b>        | Aktivera dagläge                |                                                      |
|                 | Aktivera nattläge               |                                                      |
| 84 •            | Ta bort fil (grå) är ej möjligt | Markerat objekt kan ej tas bort                      |
| × ·             | Ta bort fil (röd)               | Markerat objekt kan tas bort                         |

Symboler i programmet Service

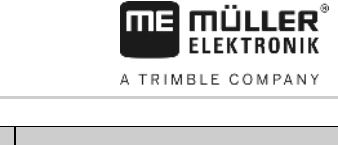

| Funktionssymbol Betydelse                   |                                            | Visas endast, om                       |  |
|---------------------------------------------|--------------------------------------------|----------------------------------------|--|
| Konfigurera GPS-mottagare GPS-mottagaren ha |                                            | GPS-mottagaren har aktiverats          |  |
|                                             | Konfigurera farmpilot                      | Portal farmpilot är aktiverad          |  |
|                                             | Anropa skärmen Diagnos                     | Diagnos har aktiverats                 |  |
| ex ·                                        | Återställa standardvärdet.                 |                                        |  |
|                                             | Visa status på DGPS-anslutningen           |                                        |  |
|                                             | Länka knappar på joystick till funktioner. | Drivrutin "Auxiliary2" är<br>aktiverad |  |

7.2 Symboler i programmet Service

Följande symboler hittar du i programmet Service.

Symboler

**V** 

Funktionen har aktiverats

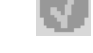

Funktionen har avaktiverats

7.3

## Ändra språk

Om du ändrar språket i applikationen Service ändras därmed språket i alla applikationer och ISOBUS-jobbdatorer.

Om en ansluten ISOBUS-jobbdator inte kan det språk som har valts aktiveras dess standardspråk.

Förfarande

1. 0 - Slå på terminalen.

2. 🕐 - Tryck.

Terminalens grundinställningar

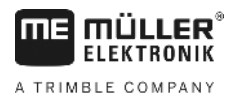

|    | ⇔          | Föliande skä               | rmhild visa  | is.                                       |           |              |                          |
|----|------------|----------------------------|--------------|-------------------------------------------|-----------|--------------|--------------------------|
|    | ~          |                            | <u>I</u>     | sp62nde<br>0x87 0x40000000000400545       |           |              |                          |
|    |            |                            | 3            | TRACK - Leader<br>exic exdeel1788ec481c2c |           |              |                          |
|    |            |                            | 6            | Tractor-ECU<br>8xF8 8x408888886481220     |           | •            |                          |
|    |            |                            |              | Service<br>8x26 8x408091D806C401C2C       |           |              |                          |
|    |            |                            | <b>=</b>     | Fileserver                                |           | •<br>•       |                          |
|    |            |                            |              | SerialInterf<br>exf5 exxe2242886C481C2C   |           |              |                          |
| 3  |            | - Klicka                   | nå "Servic   | `e"                                       |           |              |                          |
| •. | ⇒          | Följande skä               | rmbild visa  | as:                                       |           |              |                          |
|    |            |                            |              |                                           | _         |              |                          |
|    |            | Filer                      | alinställnir | ngar                                      | -         |              |                          |
|    |            | Drivrutii                  | ner          |                                           |           | eps ·        |                          |
|    |            | plug-ins                   | 6            |                                           |           |              |                          |
|    |            | M Licensei                 | r            |                                           |           |              |                          |
|    |            | ΠE                         |              |                                           |           |              |                          |
|    |            | Terminal                   |              |                                           |           | <u> </u>     |                          |
|    |            | V 04.09.14                 |              |                                           |           |              |                          |
|    |            | Texten i denr              | na skärmb    | ild kan komma att vis                     | as på et  | t främman    | de språk.                |
| 4. |            | - Klicka                   | på "Termi    | nal-Einstellungen" ("1                    | Ferminali | inställninga | ar").                    |
| 5. |            | - Klicka                   | på "Sprac    | he" ("Språk").                            |           |              |                          |
| 6  |            | - Väli sr                  | oråkkod för  | r ditt språk                              |           |              |                          |
| 0. |            |                            |              | ant opran.                                |           |              |                          |
| 7. |            | Eöliande mer               | delande v    | visas: "Starta om term                    | ninalen " |              |                          |
|    |            |                            |              |                                           |           |              |                          |
| ŏ. |            | ∎l-Tryck.<br>Språket i pro | orammet "    | Service" ändras Spr                       | åket i an | dra progra   | ım ändras först efter at |
|    | - <b>7</b> | terminalen ha              | ar startats  | om.                                       |           | ara progra   |                          |
| 9. | 0          | - Starta om                | terminalen   |                                           |           |              |                          |
| ⇒  | Språ       | k i andra prog             | gram ändr    | as också.                                 |           |              |                          |

#### 7.4 Terminalens grundinställningar

Till grundinställningar hör bland annat: språk, tid måttenheter.

Samtliga inställningar som du gör här gäller även i andra applikationer och i de anslutna ISOBUSjobbdatorerna.

GPS-mottagare

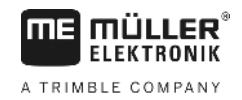

#### Förfarande

**1.** Byt till skärmbilden "Terminalinställningar":

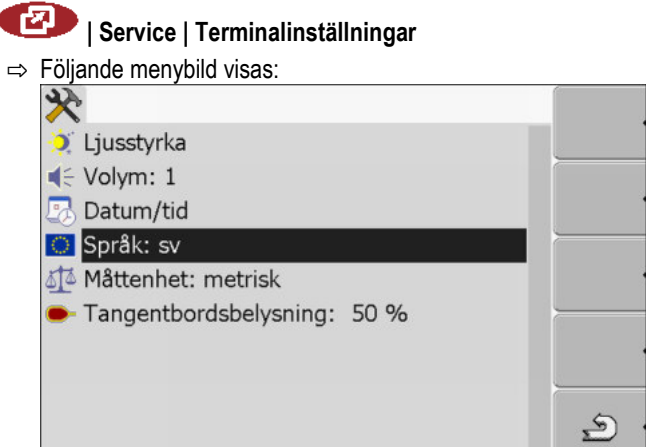

| 2. |  |  | - Ändra | önskad | parameter. |
|----|--|--|---------|--------|------------|
|----|--|--|---------|--------|------------|

#### Lista över parametrar

| Parameter                 | Underparameter | Betydelse                                         |
|---------------------------|----------------|---------------------------------------------------|
| Ljusstyrka                | Dag            | Ställa in ljusstyrka för dagläge                  |
|                           | Natt           | Ställa in ljusstyrka för nattläge                 |
|                           | Nattläge       | Slå på och stänga av nattläge                     |
|                           |                | 0 = Dagläge är aktiverat                          |
|                           |                | 1 = Nattläge är aktiverat                         |
| Volym                     |                | Ställa in volym                                   |
| Datum/tid                 | Datum          | Ställa in aktuellt datum                          |
|                           | Tid            | Ställa in aktuell tid                             |
|                           | Tidszon        | 0 = Tidszon Greenwich (GMT)                       |
|                           |                | 1 = Greenwichtid +1 timme (Tyskland)              |
|                           |                | -1 = Greenwichtid -1 timme                        |
| Språk                     |                | Välja språk                                       |
| Måttenhet                 | metrisk        | Visa alla enheter i metriska enheter              |
|                           | imperial       | Visa alla enheter i imperial enheter              |
|                           | US             | Visa alla enheter i amerikanska enheter           |
| Tangentbordsbelysnin<br>g |                | Ställa in grad av tangentbordsbelysning i procent |

## 7.5 GPS-mottagare

Om du har anslutit en GPS-mottagare till terminalen, måste du aktivera och konfigurera denna.

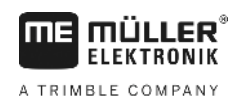

7.5.1

#### Aktivera GPS-mottagare

För att aktivera GPS-mottagaren, måste du aktivera dess drivrutiner.

En drivrutin är ett litet program, som styr ettanslutet redskap. Drivrutinen för redskapen från Müller-Elektronik är förinstallerade på terminalen.

#### Tillgängliga drivrutiner

| Drivrutinens namn | GPS mottagare                                                                                                    |
|-------------------|----------------------------------------------------------------------------------------------------|
| avaktiverad       | Ingen GPS mottagare ansluten.                                                                                                    |
| PSR CAN           | Välj den här drivrutinen om en GPS-mottagare är ansluten till<br>styrjobbdatorn PSR. Signalerna förs över till terminalen via CAN-<br>kabeln. Mottagaren konfigureras direkt i applikationen PSR. |
| A100, A101        | Drivrutin för GPS-mottagaren A100 och A101 från Müller-<br>Elektronik. Ansluten till det seriella gränssnittet.                                                                                   |
| Standard          | Drivrutin för okända GPS mottagare. Ansluten till det seriella gränssnittet.                                                                                                    |
|                   | Denna drivrutin är aktiverad som standard. Den anslutna GPS mottagaren kan inte konfigureras.                                                                                                    |
| AG-STAR, SMART-6L | Drivrutin för GPS-mottagaren AG-STAR och SMART-6L från<br>Müller-Elektronik. Ansluten till det seriella gränssnittet.                                                                             |

 Image: Constraint of the image of the image of the i

Förfarande

1. Växla till sidan "Drivrutiner":

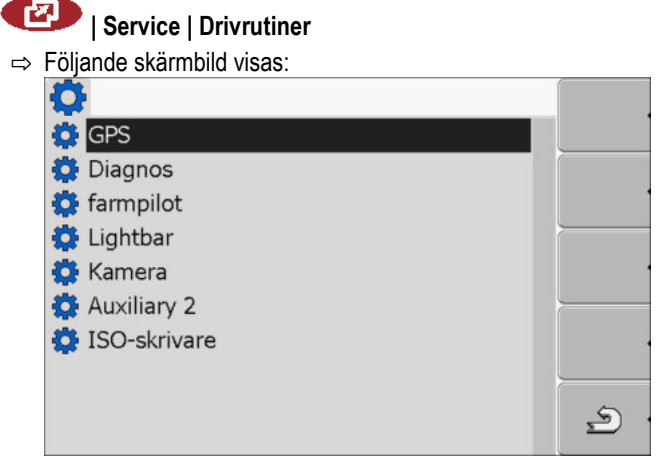

- 2. Markera "GPS".
- 3. Klicka på "GPS".

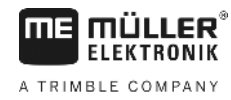

GPS-mottagare

| ⇒     | Installerade drivrutiner visas.                                           |
|-------|---------------------------------------------------------------------------|
|       |                                                                           |
|       | 🔅 GPS                                                                     |
|       | avaktiverad                                                               |
|       | PSR CAN                                                                   |
|       | A100, A101                                                                |
|       | Standard                                                                  |
|       | 🔮 AG-STAR, SMART-6L                                                       |
|       | 🔅 Diagnos                                                                 |
|       | 😳 farmpilot                                                               |
|       | 🔅 Lightbar 🌮 .                                                            |
|       |                                                                           |
| ⇒     | Bredvid den aktiva drivrutinen visas symbolen 🔽.                          |
| Marl  | era raden med den riktiga drivrutinen.                                    |
| Klick | a på den markerade raden.                                                 |
| ⇔     | Bredvid drivrutinen visas symbolen 👽                                      |
| 0     | - Starta om terminalen.                                                   |
| ⇒     | GPS-mottagaren har aktiverats                                             |
| ⇒     | På startsidan för applikationen "Service" visas följande funktionssymbol: |
|       | mathem                                                                    |

#### 7.5.2 Konfigurera GPS mottagare

4. 5.

6.

På varje GPS mottagare måste den interna programvaran konfigureras. Följande GPS mottagare från Müller-Elektronik kan du konfigurera via terminalen:

- A100, A101
- AG-STAR, SMART-6L

U GPS

⇒ Du har aktiverat GPS-mottagaren.

Alla andra GPS mottagare måste du konfigurera enligt tillverkarens uppgifter.

| Funktionssymbol | Funktion                                                          |
|-----------------|-------------------------------------------------------------------|
| & ·             | Återställa konfigurationen av DGPS-mottagaren till standardvärdet |
| i .             | Visa status på DGPS-anslutningen                                  |

Förfarande

Så konfigurerar du parametrarna:

- ☑ En GPS mottagare är ansluten till uttag C på terminalen.
- GPS mottagaren är ansluten till terminalen. Hjälpredskap som ME-Lightbar eller lutningsmodul får **inte** anslutas däremellan.
- ☑ Den passande drivrutinen är aktiverad.
- ☑ Drivrutiner till ME-Lightbar "Lightbar" är avaktiverad. Annars kan du inte konfigurera DGPS mottagaren.

7

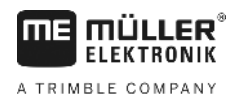

1. Byt till skärmbilden "GPS":

| <ul> <li>⇒ Följande skärmbild visas:</li> <li>✓</li> <li>✓</li> <li>✓</li> <li>✓</li> <li>✓</li> </ul> |                  |
|----------------------------------------------------------------------------------------------------|------------------|
| ✓ Korrigeringssignal                                                                                   |                  |
| <ul> <li>✓ Satellit 1</li> <li>✓ Satellit 2</li> <li>Ø Styrning</li> </ul>                             | e <mark>x</mark> |
| ∽ Format korrigeringssignal                                                                            |                  |
|                                                                                                    | <b>ö</b> •       |
| GPS AG-STAR, SMART-6L<br>V01.00.12                                                                     | <u>ه</u>         |

- En urvalslista visas.
- 3. Estimation Klicka på önskat värde.

⇒ Bredvid värdet visas symbolen

4. → För vissa parametrar krävs en omstart av terminalen. I dessa fall visas följande meddelande:
 "Starta om terminalen."

- $\Rightarrow$  Du har konfigurerat DGPS mottagaren.
- 5. Anslut alla de hjälpredskap som du kopplat ifrån innan konfigurationen igen.

#### Parameter för GPS mottagaren

#### Baudhastighet

Visas bara när drivrutinen "Standard" är vald.

Inställning av hastigheten, med vilken GPS mottagaren sänder data till terminalen. Parametern ställer in baudhastighet för terminalen.

#### Satellit 1 och Satellit 2

Satellit 1 - primär DGPS-Satellit. Med denna satellit ansluts DGPS-mottagaren först.

Satellit 2 - sekundär DGPS-Satellit. Till denna satelliten ansluts DGPS-mottagaren endast om den primära satelliten är ur funktion.

Vilken satellit du väljer, beror på, vilken som har bäst tillgänglighet i din region just nu.

Möjligt värde:

- "Auto"
  - Programvaran väljer automatiskt den för stunden bästa satelliten. Dessa inställningar rekommenderas inte, eftersom de gör uppstarten av DGPS-mottagaren långsammare.
- Namn på satelliten. Vilka satelliter som visas här beror på vilka drivrutiner och vilken korrigeringssignal du har aktiverat.

#### Styrning

#### GPS-mottagare

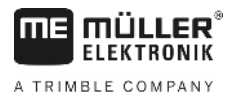

Denna parameter i GPS mottagaren aktiverar stödet för funktionen "Automatisk styrning".

Du måste konfigurera parametern "Styrning" om du vill ansluta en existerande GPS mottagare till en styrjobbdator.

#### Möjligt värde:

- "På"
  - Aktiverar stödet för den automatiska styrningen.

"Av"

Avaktiverar stödet för den automatiska styrningen.

#### Korrigeringssignal

Typ av korrigeringssignal för DGPS mottagaren.

Vilka korrigeringssignaler som är tillgängliga beror på den aktiverade drivrutinen.

#### Möjligt värde:

- För drivrutinen "A100, A101":
  - "WAAS/EGNOS"

Korrigeringssignal för Europa, Nordamerika, Ryssland och Japan.

– "E-DIF"

Intern generering av korrigeringsdata.

Fungerar bara med ett speciellt utförande av DGPS mottagaren A100 med artikelnummer 30302464. Denna mottagare säljs inte längre av Müller-Elektronik.

För drivrutinerna "AG-STAR, SMART-6L"

Med ansluten DGPS/Glonass mottagare AG-STAR:

- "EGNOS-EU"
- "WAAS-US"
- "MSAS-JP"
- "EGNOS-EU + GL1DE"
- "WAAS-US + GL1DE"
- "MSAS-JP + GL1DE"
- "GPS/Glonass GL1DE 1"
- "GPS/Glonass GL1DE 2"

Med ansluten DGPS/Glonass mottagare SMART-6L:

- EGNOS/WAAS
- EGNOS/WAAS + GL1DE
- GL1DE
- RTK-radio (RTK-licens krävs [→ 35])
- RTK-GSM (RTK-licens krävs [→ 35])

#### Format korrigeringssignal

Korrigeringssignalens format för DGPS/GLONASS mottagaren SMART-6L.

Visas bara om "RTK-radio" eller "RTK-GSM" har valts som korrigeringssignal.

Möjligt värde:

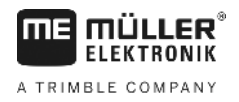

Konfigurera lutningsmodulen "GPS TILT-Module"

- RTCM V3
- CMR/CMR+
- RTCA

Vilket format för korrigeringssignalen som du måste välja får du veta från din korrigeringstjänst.

#### Lutningsmodul

Under denna parameter konfigureras lutningsmodulen GPS TILT-Module.

Du kan beställa lutningsmodulen från Müller Elektronik under följande artikelnummer: 30302495.

#### **RTK-licens för SMART-6L**

För att kunna arbeta med RTK-korrigeringssignaler behöver du DGPS/GLONASS mottagaren SMART-6L och en RTK-licens.

RTK-licensen läggs in av Müller-Elektronik. Du måste antingen beställa en licens när du beställer mottagaren eller skicka in din mottagare.

7.6

#### Konfigurera lutningsmodulen "GPS TILT-Module"

Förfarande

- ☑ Lutningsmodulen "GPS TILT-Module" är ansluten.
- Traktorn står på ett jämnt underlag.
- Drivrutinen för den externa ME-Lightbar är avaktiverad.
- Om något hjälpredskap (t.ex. ME-Lightbar) är anslutet mellan terminalen och lutningsmodulen, koppla ifrån det. Lutningsmodulen måste vara direkt förbunden till terminalen. Efter konfigurationen av lutningsmodulen måste du ansluta dessa hjälpredskap igen.
- 2. Mät avståndet mellan GPS mottagaren och markytan.
- 3. Slå på terminalen.
- 4. Byt till lutningsmodulens konfigurationsskärm:

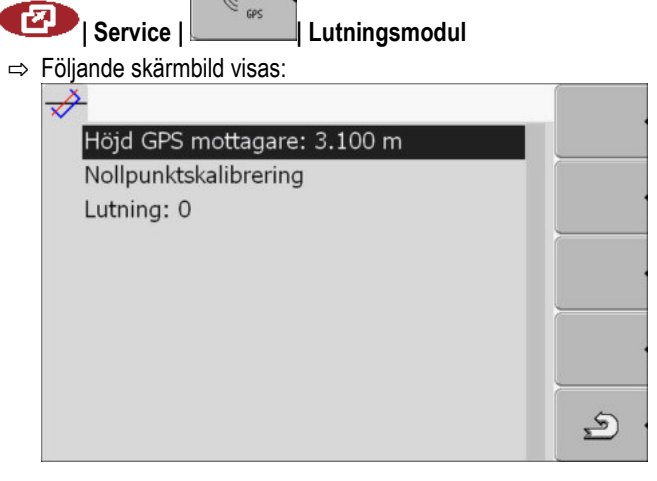

- 5. Ange avståndet mellan GPS mottagaren och markytan på raden "Höjd GPS mottagare".
- 6. Ställ traktorn på en känd jämn markyta.
- 7. Klicka på raden "Nollpunktskalibrering".
  - ⇒ Positionen för lutningsmodulen på en jämn markyta kalibreras.
  - ⇒ Efter kalibreringen visas vinkeln 0 på raden "Lutning". Vid varje lutning hos traktorn ändras vinkeln som visas.

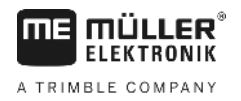

8. Anslut alla de hjälpredskap som du kopplat ifrån innan konfigurationen igen.

### 7.7 Aktivera extern Lightbar

Om du har anslutit en extern Lightbar till terminalen, måste du aktivera denna.

För att aktivera extern Lightbar, måste du aktivera dess drivrutiner.

Du kan beställa den externa Lightbar från Müller Elektronik under följande artikelnummer: 30302490.

#### Förfarande

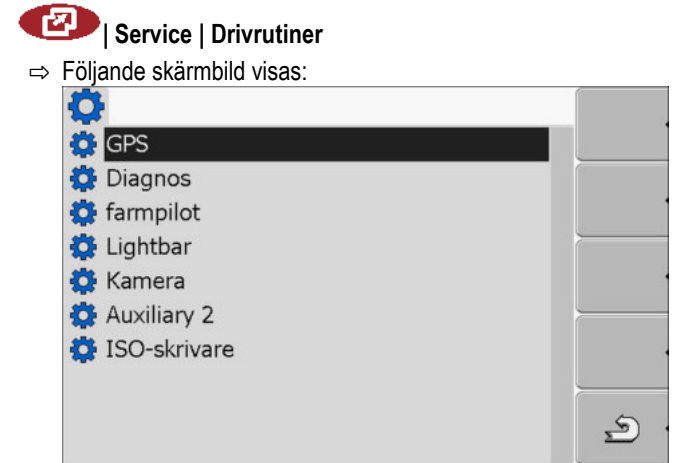

- 2. Klicka på "Lightbar".
  - ⇒ Installerade drivrutiner visas.
- 3. Klicka på drivrutinen "Lightbar".

1. Växla till skärmbild "Drivrutiner":

⇒ Bredvid drivrutinen visas symbolen

- 4. Starta om terminalen.
- ⇒ Du har aktiverat den externa LightBar.

### 7.8 Kamera

7.8.1 Aktivera kamera

För att aktivera en kamera måste du aktivera dess drivrutiner.

 Förfarande
 1. Växla till sidan "Drivrutiner":

 Image: State of the state of the st
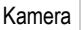

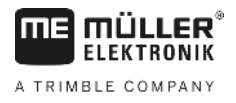

| •              |   |
|----------------|---|
| 🔅 GPS          |   |
| 🔅 Diagnos      |   |
| 🔅 farmpilot    |   |
| 🔅 Lightbar     |   |
| 🔅 Kamera       |   |
| 🔅 Auxiliary 2  |   |
| 🔅 ISO-skrivare |   |
|                |   |
|                | 5 |
|                | 2 |

- 2. Klicka på "Kamera".
- 3. Klicka på drivrutinen "Kamera".

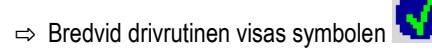

- 4. 🔍 Starta om terminalen.
  - ⇒ På startsidan för applikationen "Service" visas följande funktionssymbol:

5. Du har aktiverat drivrutinen för kameran.

### 7.8.2 Använda kameran

Kameran är **uteslutande** till för att betrakta maskinfunktioner i de av jordbruksmaskinens arbetsområden som inte är säkerhetsrelevanta.

Kamerabilden kan i vissa situationer visas med fördröjning på bildskärmen. Fördröjningen är beroende av terminalens respektive användning och kan även påverkas av externa faktorer och apparater.

|            | <b>Olycka på grund av fördröjd bildöverföring</b><br>Objekt som rör sig snabbt kan upptäckas för sent.                            |
|------------|----------------------------------------------------------------------------------------------------|
| <b>A</b>   | <ul> <li>Använd inte kameran som hjälp när du styr fordonet.</li> </ul>                                                           |
| <u>/!\</u> | <ul> <li>Använd inte kameran när du kör på vägar.</li> </ul>                                                                      |
|            | <ul> <li>Använd inte kameran när du kör in i korsningar.</li> </ul>                                                               |
|            | <ul> <li>Använd inte kameran som backningskamera.</li> </ul>                                                                      |
|            | • Använd inte kameran som visuell hjälp vid styrning av maskinen, framförallt inte om en fördröjd reaktion kan leda till en risk. |
|            |                                                                                                    |

Manöverfunktioner

| Funktionssymbol | Betydelse                   |
|-----------------|-----------------------------|
|                 | Växla mellan flera kameror. |

Konfigurera knapptilldelningen för joystickens knappar

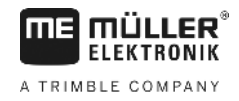

| Funktionssymbol | Betydelse                                                                                                    |
|-----------------|----------------------------------------------------------------------------------------------------|
| •               | Vrida bilden.                                                                                                    |
| MANU            | Förstora kamerabilden manuellt.                                                                                                    |
| MANU            | Förminska kamerabilden manuellt.                                                                                                    |
| AUTO .          | Aktivera kameran automatiska läge.<br>I det automatiska läget visas kamerans bild automatiskt när en sensor skickar<br>en signal om detta.<br>Fungerar endast om fordonet är utrustat med en lämplig sensor. |
|                 | Spara kamerainställningarna.                                                                                                    |
|                 | Lämna Kamera.                                                                                                    |

Nu kan du även trycka på funktionstangenterna, om kameran befinner sig i helbildsläge.

Förfarande

- ☑ Du har anslutit och aktiverat kameran.
- 1. Byt till skärmbilden "Kamera":

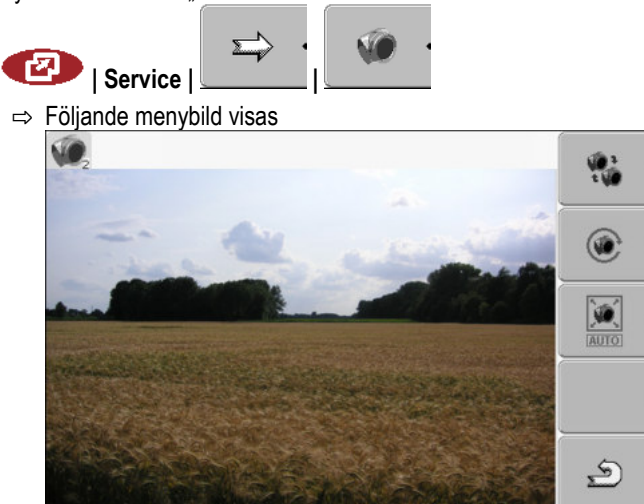

2. Använd Kamera med funktionstangenterna.

## 7.9

## Konfigurera knapptilldelningen för joystickens knappar

Terminalen ger dig möjlighet att tilldela funktionerna hos en ISOBUS-jobbdator till joystickens knappar. Därför måste ISOBUS-jobbdatorn och joysticken uppfylla kraven i Auxiliary-2-specifikationen i ISOBUS-normen.

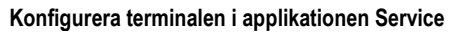

Konfigurera knapptilldelningen för joystickens knappar

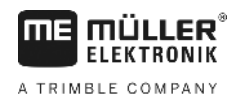

888 4) III PK ¢ i 1 5 2 1 III) C 3 1:1 82 1 S Välja funktion Område med tillgängliga funktioner Markör (1) (4) 2 ISOBUS-jobbdatorns symbol 5 Område för knapptilldelningen Funktionens symbol 3

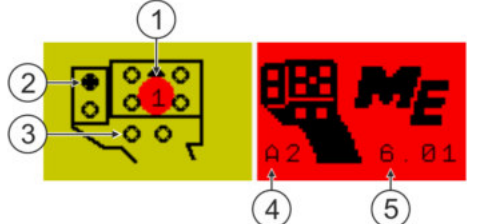

Knapptilldelning. Med multifunktionsgreppet (MFG) från Müller-Elektronik som exempel

| 1 | Lysdiodens färg (Sidobrytarens position på multifunktionsgreppet). | 4 | Multifunktionsgreppets version            |
|---|--------------------------------------------------------------------|---|-------------------------------------------|
| 2 | Knapp som tilldelas en funktion                                    | 5 | Multifunktionsgreppets programvaruversion |
| 3 | Andra knappar                                                      |   |                                           |

| Funktionssymbol       | Betydelse                           |
|-----------------------|-------------------------------------|
|                       | Versionsinformation                 |
| •                     | Raderar alla tilldelningar          |
| * •                   | Raderar den markerade tilldelningen |
| <ul> <li>.</li> </ul> | Bekräftar alla tilldelningar        |

Förfarande

Så här aktiverar du den här funktionens drivrutin:

1. Växla till sidan "Drivrutiner":

🕐 | Service | Drivrutiner

- 2. Aktivera i drivrutinen "Auxiliary 2" värdet "Auxiliary2".
- 3. Starta om terminalen.

Konfigurera knapptilldelningen för joystickens knappar

2.

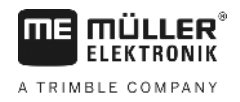

#### Förfarande

Så här konfigurerar du knapptilldelningen:

- ☑ Joystick och ISOBUS-jobbdator är anslutna och stödjer protokollet "Auxiliary 2"
- Du har aktiverat drivrutinen "Auxiliary2".
- **1.** Växla till konfigurationsskärmen för joysticken:

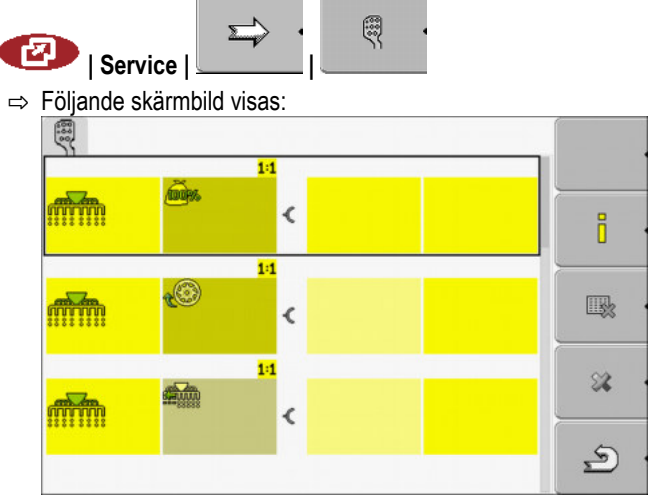

- ⇒ Vilka symboler som visas här beror på den anslutna ISOBUS-jobbdatorns programvara. Det här är bara ett exempel.
- ► Föliande skärmbild visas:

| oliande skannond visas. |         |   |
|-------------------------|---------|---|
| 3                       |         |   |
|                         |         |   |
|                         | A2 6.81 |   |
|                         | A2 6.81 |   |
|                         |         | Ð |

- ⇒ Skärmens innehåll beror på den anslutna ISOBUS-jobbdatorns programvara.
- 3. Välj vilken knapp du vill tilldela den valda funktionen. Det här är bara ett exempel.

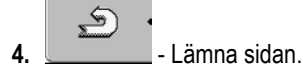

- 5. 🔍 Starta om terminalen.
  - ⇒ Efter omstarten visas en sida med en översikt över tilldelningarna.
  - ⇒ Om denna sida inte visas, öppna applikationen Service.
- 6. Bekräfta meddelandet "Skrolla till slutet".
- 7. Skrolla med vridknappen ända till längst ner i listan.

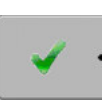

⇒ På höger sida visas följande symbol med grön färg:

30322511-02-SV

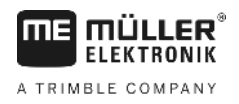

8.

- Bekräfta tilldelningarna. Du måste bekräfta tilldelningarna på nytt efter varje omstart.

⇒ Du har nu avslutat tilldelningarna och kan manövrera maskinen med joysticken.

## 7.10 Slå på ljusstyrka för dag- eller nattläge

I detta kapitel lär du dig, hur du ska anpassa ljusstyrkan för dag- eller nattläge.

#### Förfarande

1. Anropa programmet "Service":

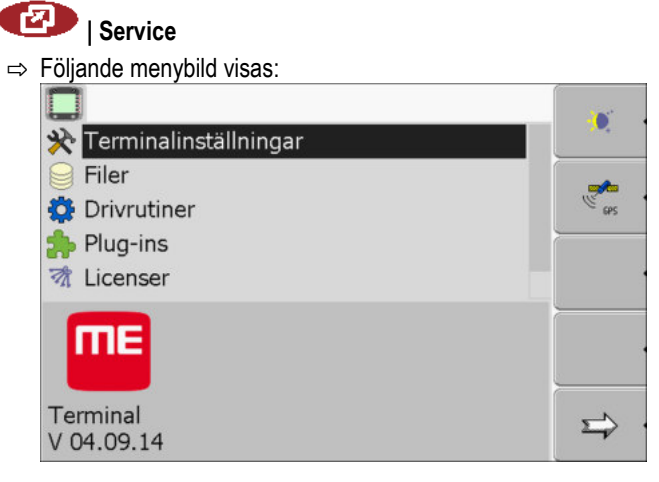

2. Byt drifttyp.

Beroende på, vilken drifttyp som för närvarande är aktiverad, kan du använda en av funktionssymbolerna:

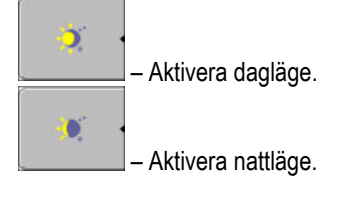

⇒ Ljusstyrkan på bildskärmen anpassas direkt.

## 7.11 Aktivera och deaktivera applikationer

I programmet "Service" kan du aktivera och avaktivera andra program, som är installerade på terminalen.

Programmen är installerade i paket, i s.k. Plugins. En Plugin kan innehålla flera program.

Du kan till exempel deaktivera en Plugin om du inte vill använda den. Den visas då inte i urvalsmenyn.

| Namn på Plug-ins | Innehåller följande applikationer                          |  |
|------------------|------------------------------------------------------------|--|
| Serial Interface | Seriellt gränssnitt för överföring av data till färddator. |  |
| File Server      | Fileserver                                                 |  |
| Tractor-ECU      | Tractor-ECU                                                |  |

Aktivera licenser för fullständiga versioner av programvaran

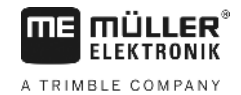

| Namn på Plug-ins | Innehåller följande applikationer |
|------------------|-----------------------------------|
| ISOBUS-TC        | ISOBUS-TC                         |
| TRACK-Leader     | TRACK-Leader                      |
|                  | SECTION-Control                   |
|                  | TRACK-Leader TOP                  |
|                  | VARIABLE RATE-Control             |
| FIELD-Nav        | FIELD-Nav                         |

Förfarande

Så här aktiverar och deaktiverar du Plug-ins:

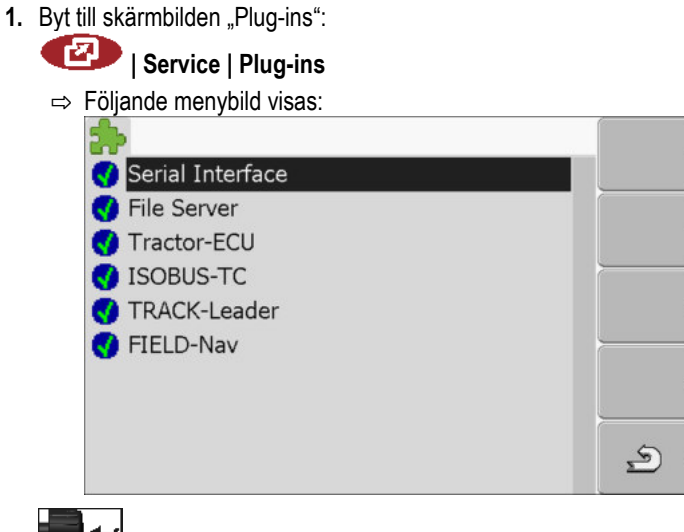

2. Elicka på önskad Plugin.

⇒ Genom symbolen bredvid namnet på Pluginen kan du se, om Pluginen är aktiverad eller avaktiverad.

 Lämna menybild.
 ⇒ Följande meddelande visas: "Starta om terminalen."
 Bekräfta.

5. 🔍 - Starta om terminalen.

⇒ I Urvalsmenyn visas alla aktiverade Plugins.

7.12

### Aktivera licenser för fullständiga versioner av programvaran

På terminalen finns fler program förinstallerade, som får användas i 50 timmar i testsyfte. Därefter blir de automatiskt avaktiverade. Den återstående kostnadsfria användningstiden visas inom parenteser bredvid programnamnet.

På terminaler med hårdvaruversion 1.4.1 finns inte den här menyn. Licenserna aktiveras i applikationen TRACK-Leader, på sidan "Information".

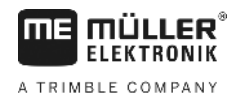

För att aktivera en licens behöver du ett aktiveringsnummer, vilket du får efter köp av ett program från Müller-Elektronik. När du begär aktiveringsnumret per telefon eller per e-post, ger du våra medarbetare följande information:

- Kod hittar du under programnamnet i skärmbilden "Licenshantering"
- · Serienumret på terminalen hittar du på märkskylten på terminalens baksida
- Artikelnumret på terminalen hittar du på märkskylten på terminalens baksida

Förfarande

Så anger du aktiveringsnumret:

- 1. Byt till skärmbilden "Licenser":
  - 💷 | Service | Licenser
  - ⇒ Följande menybild visas:

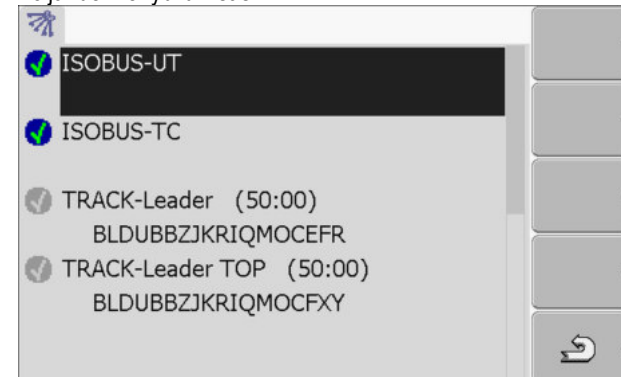

- **2.** Klicka på önskat program.
  - ⇒ Följande menybild visas:

| i oljanue me | ilyullu visas.     |   |
|--------------|--------------------|---|
| 0            |                    |   |
|              |                    |   |
| Namn:        | SECTION-Control    |   |
| Kod:         | BVXNKHRGAEPPBUGRRU |   |
| Nyckel:      |                    |   |
| Status:      | avaktiverad        |   |
| Återståend   | de tid             |   |
|              |                    | 5 |
|              |                    |   |

- 3. Ange aktiveringsnummer i fältet "Nyckel". Du erhåller aktiveringsnumret vid köp av en programvarulicens.
- 4. Bekräfta
- ⇒ I skärmbilden "Licenser" visas följande symbol bredvid programmet:

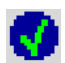

⇒ Programmet har aktiverats. Du kan använda programmet utan begränsningar.

## 7.13 Ställa in terminalens funktion

Om du använder fler än en terminal kan du bestämma för vilka funktioner du vill använda den här terminalen.

Därefter har du följande möjligheter:

- "Inloggning som ISOBUS-UT"
  - Aktivera den här parametern om ISOBUS-jobbdatorn ska visas på terminalen.

Ta bort filer från USB-minnet

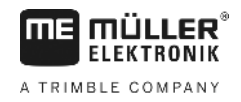

Den här parametern måste vara aktiverad i de flesta fall. På några få självgående jordbruksmaskiner måste parametern deaktiveras.

"Drift som sidoterminal"
 På terminaler som loggar in sig som "Sidoterminal", loggar ISOBUS-jobbdatorn inte in sig.

Förfarande

1. Växla till sidan "Terminalkonfiguration":

I Service | Terminalkonfiguration

2. Konfigurerar parameter.

## 7.14 Ta bort filer från USB-minnet

|            | HÄNVISNING                                                                                                    |
|------------|----------------------------------------------------------------------------------------------------|
|            | Dataförlust är möjligt!<br>Borttagen data kan inte återställas!                                                                                                    |
|            | <ul> <li>Gå mycket noga igenom, vilka filer du vill ta bort.</li> </ul>                                                                                                    |
|            | I skärmbilden "Filer" kan du ta bort filer från USB-minnet.                                                                                                    |
|            | <ul> <li>I skärmbilden "Filer" visas endast filer, som finns på USB-minnet i följande mapp:</li> <li>Screencopy – innehåller alla skärmdumpar som skapats av dig</li> <li>Taskdata – innehåller alla orderdata för programmet "ISOBUS-TC"</li> </ul>                                                                                                    |
| Förfarande | <ul> <li>1. Byt till skärmbilden "Filer":</li> <li>I Service   Filer</li> <li>⇒ Följande menybild visas:</li> <li>I SE</li> <li>I SE</li></ul> |
|            | <ul> <li>Klicka på "USB".</li> <li>⇒ Mapparna "Screencopy" och "Taskdata" visas.</li> <li>⇒ Om dessa mappar inte visas, betyder det, att de ej har kopierats till USB-minnet.</li> </ul>                                                                                                    |
|            | <ul> <li>Klicka på önskad mapp.</li> <li>⇒ Innehållet i mappen visas.</li> <li>En mapp kan antingen innehålla filer eller fler mappar.</li> <li>Om inget visas, så är mappen tom.</li> </ul>                                                                                                    |
|            | <ul> <li>4. Markera fil som skall tas bort.</li> <li>5. – Ta bort fil (röd)</li> </ul>                                                                                                    |
|            | $\Rightarrow$ Filen tas bort.                                                                                                    |
| 7.15       | Ta bort pooler                                                                                                    |

Du kan ta bort pooler, för att påskynda arbetet vid terminalen.

Pooler är mellanlagringsplatser för terminalen. I poolerna mellanlagras grafik eller text. Med tiden blir poolerna för stora och gör arbetet vid terminalen långsamt.

- När tar man bort?
- Efter uppdatering av programvara på en ansluten jobbdator.

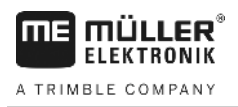

- När terminalen arbetar långsammare än vanligt.
- Om kundtjänst ber dig om detta.

Förfarande

1. Byt till skärmbilden "Filer":

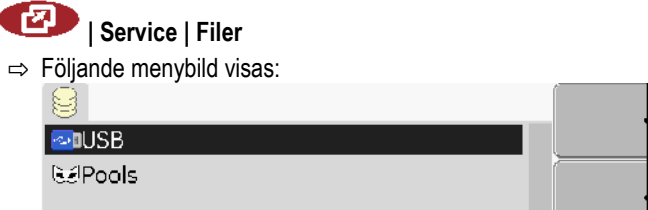

- 2. Klicka på "Pools".
  - ⇒ Här visas fler mappbeteckningar.
  - ⇒ När poolen är tom, visas inget.
- 3. Klicka på önskad mapp.
  - ⇒ Innehållet i mappen visas.

| 🚭 USB                                     |     |
|-------------------------------------------|-----|
| 🐱 Pools                                   |     |
| 🗁 a00c80f80c400000                        |     |
| <ul> <li>SE56FDE.iop [140.6KB]</li> </ul> |     |
| <ul> <li>Si56FEN.iop [141.5KB]</li> </ul> |     |
| <ul> <li>SE56FNL.iop [140.5KB]</li> </ul> |     |
| <ul> <li>SE56FDA.iop [140.3KB]</li> </ul> | ×   |
| <ul> <li>SE56FSV.iop [140.4KB]</li> </ul> |     |
|                                           | (کې |
|                                           |     |

Mappbeteckningarna är ISO-IDs för programmen, vars temporära data de innehåller.

4. Markera önskad fil.

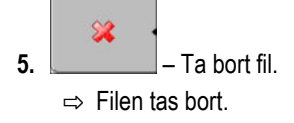

6. 🔍 - Starta om terminalen.

### 7.16

## Aktivera funktionen "Diagnos"

För att aktivera funktionen "Diagnos", måste du aktivera dess drivrutiner.

Förfarande

I Service | Drivrutiner

1. Byt till skärmbilden "Drivrutiner":

Skärmdumpar

|            | <ul> <li>⇒ Följande menybild visas:</li> <li>CPS</li> <li>Diagnos</li> <li>farmpilot</li> <li>Lightbar</li> <li>Kamera</li> <li>Auxiliary 2</li> <li>ISO-skrivare</li> </ul>                                                                                                    |
|------------|----------------------------------------------------------------------------------------------------|
|            | 2. Klicka på "Diagnos".                                                                                                    |
|            | 3. Klicka på drivrutinen "DiagnosticsServices".                                                                                                    |
|            | ⇔ Bredvid drivrutinen visas symbolen 🤽.                                                                                                    |
|            | 4. 🔍 - Starta om terminalen.                                                                                                    |
|            | ➡ I Startbilden f ör programmet "Service" visas f öljande funktionssymbol:                                                                                                    |
|            | ⇒ Du har aktiverat funktionen "Diagnos".                                                                                                    |
| 7.16.1     | Diagnos                                                                                                    |
|            | Skärmbilden "Diagnos" innehåller mycket information, som huvudsakligen är viktigt för kundtjänst.<br>denna skärmbild kan kundtjänst tillåta, vilka versioner av hårdvara och programvara som skall<br>installeras på din terminal. På så vis kan diagnos och ev. fel påskyndas. |
| 7.17       | Skärmdumpar                                                                                                    |
|            | En skärmdump är ett foto av bildskärmen.                                                                                                    |
|            | Om ett fel uppstår vid användning av terminalen, kan kundtjänst be att du tar en skärmdump.                                                                                                    |
|            | <ul> <li>Du kan skicka en skärmdump:</li> <li>per e-post till kundtjänst. E-post-adress: service@mueller-elektronik.de</li> <li>skicka till Portal farmpilot (om Portal farmpilot har aktiverats)</li> </ul>                                                                    |
| 7.17.1     | Konfigurera funktionen Skärmdumpar                                                                                                    |
| Förfarande | ☑ Du har aktiverat funktionen "Diagnos". [→ 45]                                                                                                    |
|            | <ol> <li>Anropa programmet "Service":</li> <li>Service   Service</li> <li>Anropa skärmen "Diagnos".</li> </ol>                                                                                                    |

- 3. Klicka på "Skärmdumpsinställningar".
- 4. Klicka på "Aktivera skärmdumpar".

I

⇒ Funktionens status visas i symbolen:

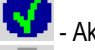

Aktivera funktion

- Avaktivera funktion
- 5. Klicka på "Sparas till". ⇒ Raden markeras med en ram.
- 6. Välj "USB", för att spara skärmdumparna på USB-minnet.
- 7. Välj "Portal", för att spara skärmdumparna på Portal farmpilot.

#### 7.17.2 Skapa skärmdumpar

Förfarande

Du har konfigurerat funktionen "Skärmdumpar".

- ☑ När du vill spara skärmdumparna på USB-minnet, skall minnet vara instucket i terminalen.
- Anropa alla skärmbilder.
- 2. Tryck in följande knappar i den visade ordningsföljden och håll dem intryckta en kort stund:

(på äldre terminaler måste knapparna tryckas in i omvänd ordning)

⇒ När skärmdumparna skapas, visas en symbolen av en kamera i mitten av bildskärmen:

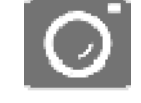

- ⇒ En skärmdump skapas först, när kamerasymbolen har försvunnit.
- ⇒ Du finner skärmdumpen på den plats som du har definierat som "Sparas till". På USB-minnet sparas skärmdumparna i mappen "ScreenCopy".

#### 7.18 CanTrace-inställningar

CanTrace är en funktion, som loggar datautbytet mellan terminalen och den anslutna jobbdatorn. Det loggade datat hjälper kundtjänst att ställa en diagnos över ev. fel i systemet.

Om ett fel uppstår vid användning av terminalen, kan kundtjänst be att du aktiverar funktionen CanTrace.

Aktivera endast denna funktionen efter begäran från kundtjänst.

Förfarande

1. Byt till skärmbilden "CanTrace-inställningar":

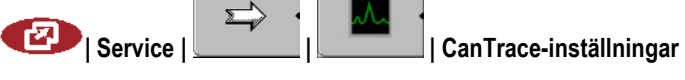

- 2. Klicka på "Löptid (min.)".
- Ställ in löptid. Ange, hur länge efter omstart av terminalen, som kommunikationen skall loggas. Kommunikationen kan loggas under en till fem minuter.
- 4. Klicka på "Sparas till".
- Välj Sparas till.
- 6. Välj "USB", för att spara skärmdumparna på USB-minnet. USB-minnet måste vara instucket i terminalen.
- 7. Välj "Portal", för att skicka datat till Portal farmpilot. Därför måste farmpilot vara aktiverat.

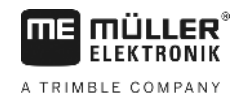

- 8. Klicka på "Aktivera CanTrace".
  - ⇒ Funktionens status visas i symbolen.

⇒ Bredvid "Aktivera CanTrace" skall symbolen 🖤 visas.

- 9. 0 Starta om terminalen.
  - ⇒ Efter omstarten protokollför CanTrace kommunikationen mellan terminalen och jobbdatorn.
- 10. Låt terminal vara påslagen, tills den inställda löptiden för CanTrace har löpt ut.
  - ⇒ Funktionen CanTrace avaktiveras automatiskt.
- 11. Om du har angivit USB som Sparas till, kontrollera, att USB-minnet innehåller filen StartunTrace txt\*:

| "Otantup 11000.txt . |        |  |
|----------------------|--------|--|
| E TRACK-Leader.html  | 1 KB   |  |
| StartupTrace.txt     | 638 KB |  |
| C TaskData_work      |        |  |
| C Screencopy         |        |  |
| C ngstore            |        |  |
| 🚞 fieldfinder        |        |  |
|                      |        |  |
|                      |        |  |

- 12. Om denna fil saknas, måste du upprepa CanTrace.
- Skicka filen "StartupTrace.txt" per e-post till kundtjänst. Om du har valt "Portal" som Sparas till, skickas denna fil automatiskt.

## 7.19 Aktivera ISO-skrivare

För att aktivera ISO-skrivaren, måste du aktivera dess drivrutiner.

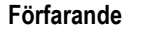

1. Växla till sidan "Drivrutiner":

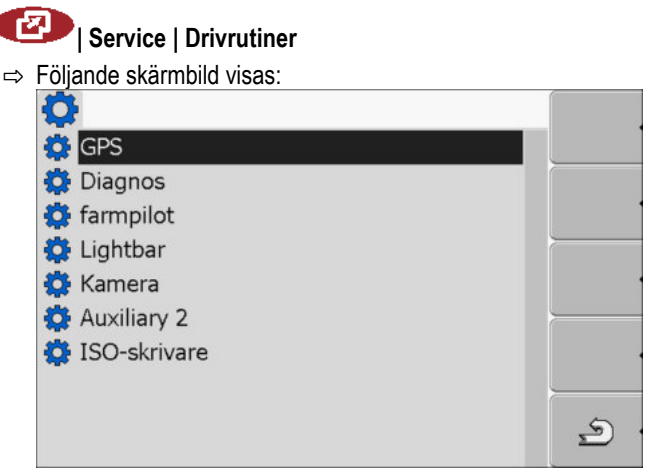

- Klicka på "ISO-skrivare".
   ⇒ Installerade drivrutiner visas.
- 3. Klicka på drivrutinen "ISO-skrivare".

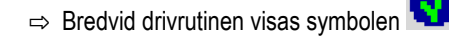

4. • Starta om terminalen.

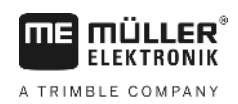

## 8 Applikation Tractor-ECU

Applikationen Tractor-ECU används för att sammanfatta all information över fordonet på vilket terminalen är monterad. Traktor-ECU kan föra över denna information till andra appar (t.ex. GPS mottagarens position ti TRACK-Leader eller SECTION-Control) eller till anslutna ISOBUS-jobbdatorer (GPS-signal som hastighetskälla).

I applikationen Tractor-ECU kan du:

- Skapa en profil med specifika inställningar för varje fordon.
- Ange vilka sensorer som är monterade på fordonet.
- Ange GPS-mottagarens position.

Om du använder ett självgående fordon kan du bara ange GPS-mottagarens position. [→ 55]

När du har startat applikationen Tractor-ECU visas följande menybild:

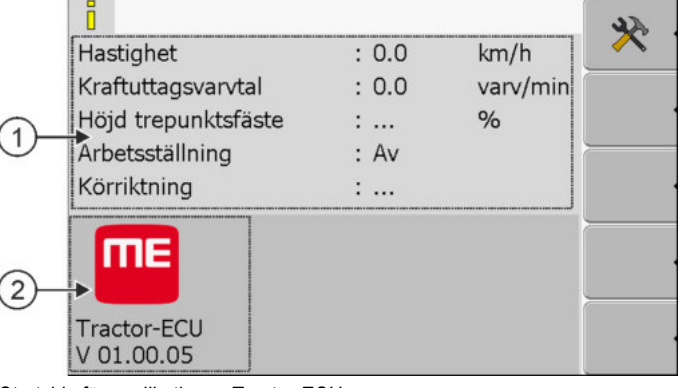

Startsida för applikationen Tractor-ECU

 Huvudområde
 2
 Versic

 Visning av aktuella parametrar.
 2
 Applik

Versionsnummer Applikationens beteckning och versionen hos den installerade programvaran

Om värdet "..." visas på sidan för en parameter är den ansvariga sensorn inte ansluten.

| Funktions-<br>symbol | Betydelse          |
|----------------------|--------------------|
| *                    | Hämta fordonslista |

8.1

## Lägga till fordonsprofil

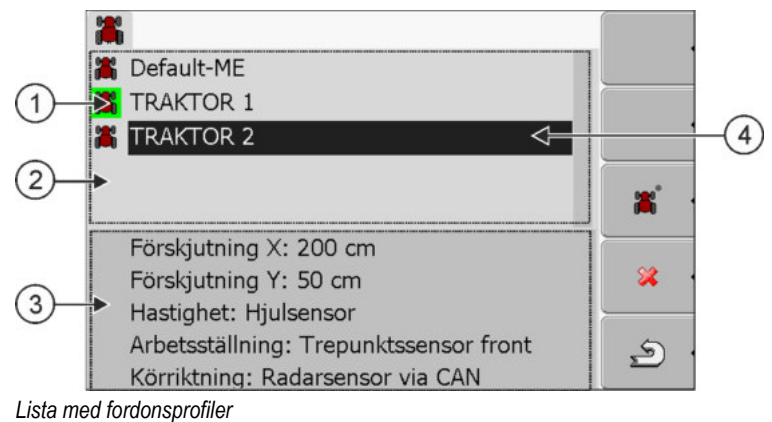

30322511-02-SV

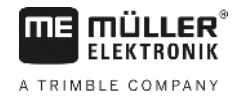

Information om den markerade fordonsprofilen

| 1 | Aktiverad fordonsprofil (symbolen är<br>grönmarkerad) |
|---|-------------------------------------------------------|
| 2 | Lista med alla tillgängliga fordonsprofiler           |

(4)Markör

(3)

| Funktions-<br>symbol | Betydelse                                       |
|----------------------|-------------------------------------------------|
| ж,                   | Lägga till fordonsprofil                        |
| × •                  | Det är inte möjligt att radera en fordonsprofil |
| *                    | Radera fordonsprofil                            |
| م                    | Tillbaka                                        |

Förfarande

1. Hämta applikation Tractor-ECU:

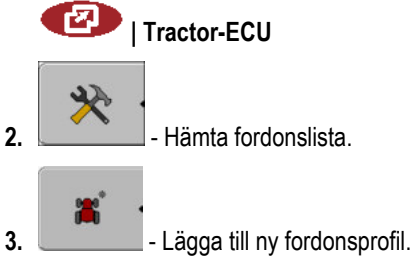

- ⇒ En ny fordonsprofil visas på sidan.
- ⇒ Du kan konfigurera den nya fordonsprofilens parametrar.

8.2

## Konfigurera en fordonsprofils parameter

I en fordonsprofil kan du ställa in vilka sensorer du använder.

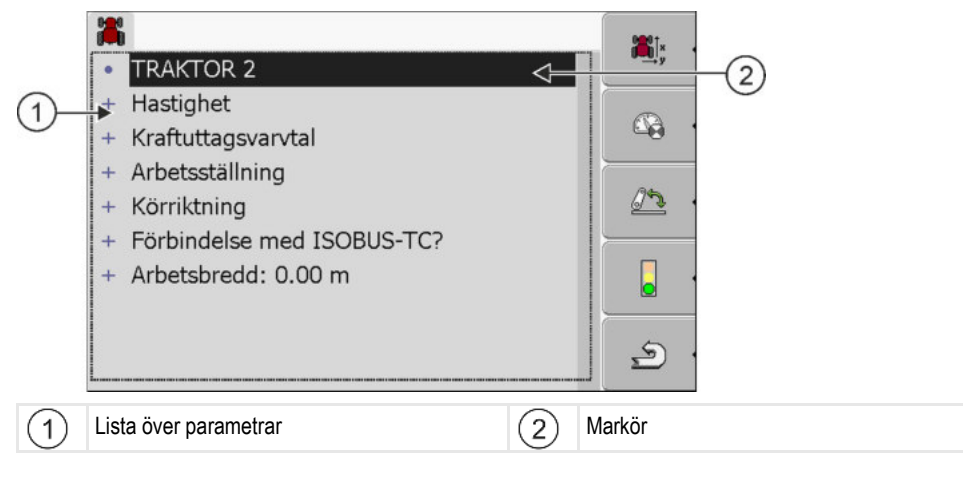

| Funktions-<br>symbol                                                                                                    | Betydelse                                                                  | Visas endast, om                                                                                                    |
|----------------------------------------------------------------------------------------------------|----------------------------------------------------------------------------|----------------------------------------------------------------------------------------------------|
| and the second second s | Växla till sidan "Inställningar".<br>Ange GPS-mottagarens position [→ 55]: |                                                                                                    |
|                                                                                                    | Aktivera fordonsprofil                                                     | Den valda fordonsprofilen är inte aktiverad.                                                                                                   |
| . و                                                                                                    | Tillbaka                                                                   |                                                                                                    |
| - <b>(</b>                                                                                                    | Kalibrera hastighetssensor                                                 | För hastighetsmätning användes en<br>hjulsensor eller en radarsensor.<br>Sensorn är ansluten till terminalen.                                  |
|                                                                                                    | Kalibrera arbetsställningssensor                                           | För mätning av arbetsställningen<br>används en trepunktsensor front eller<br>en trepunktsensor baktill Sensorn är<br>ansluten till terminalen. |

Förfarande

1. Hämta applikation Tractor-ECU:

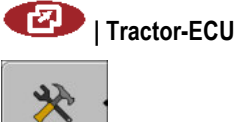

- Hämta fordonslista.
- 3. Välj fordonsprofil.

2.

4. Andra önskad parameter. Du kan även ändra fordonsprofilens namn.

#### En fordonsprofils parameter

Endast de parametrar som du kan konfigurera med din terminals hårdvaruversion visas.

När sensorer konfigureras måste du inte bara välja vilken sensor som är monterad utan också hur sensorn är ansluten till terminalen.

Det finns två sätt att göra detta:

- En sensor är ansluten till terminalen via det seriella gränssnittet (Anslutning B). (t.ex. arbetsställningssensor, alla sensorer som kan anslutas via det 7-poliga signaluttaget).
   Parametrarna för de sensorer som ansluts på detta sätt har inte tillägget "via CAN".
- En sensor är ansluten till ISOBUS och dess signal når terminalen via CAN-gränssnittet (Anslutning A). Parametrarna för dessa sensorer har alltid tillägget "via CAN".

#### Hastighet

Konfiguration av hastighetssensorn. Den mäter hastigheten.

Möjligt värde:

- "avaktiverad"
- Ingen sensor mäter hastigheten.
- "Hjulsensor"

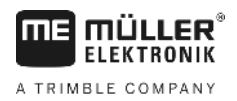

En hjulsensor är ansluten till terminalen. Hjulsensorn måste kalibreras [→ 53].

- "Radarsensor"
  - En radarsensor är ansluten till terminalen. Radarsensorn måste kalibreras [→ 53].
- "GPS-mottagare" Hastigheten beräknas med GPS.
- "obek. sensor via CAN"
   En hjulsensor eller en radarsensor är förbunden med terminalen via CAN.
- "Radarsensor via CAN"
   En radarsensor är förbunden med terminalen via CAN.
- "Hjulsensor via CAN"
   En hjulsensor är förbunden med terminalen via CAN.

#### Kraftuttagsvarvtal

Konfiguration av kraftuttagets varvtalssensor. Den mäter kraftuttagets varvtal.

Möjligt värde:

- "avaktiverad" Ingen sensor mäter kraftuttagets varvtal.
- "Varvtalssensor front"
   En varvtalssensor som siter på kraftuttage

En varvtalssensor som siter på kraftuttaget i fronten.

"Varvtalssensor baktill"

En varvtalssensor som siter på kraftuttaget i baktill.

 "Impulser/varv" Antal impulser som kraftuttaget överför per varv.

#### Arbetsställning

Med den här parametern kan du ställa in om en arbetsställningssensor finns och hur dess signal når terminalen.

Möjligt värde:

"avaktiverad"

Ingen sensor mäter arbetsställningen.

"Front via kontakt B"

En arbetsställningssensor sitter på den främre lyftanordningen eller på redskapet som är monterat på den främre lyftanordningen. Den är ansluten till terminalen via kontakt B. Arbetsställningssensorn måste konfigureras [ $\rightarrow$  54].

- "Bakände via kontakt B"
   En arbetsställningssensor sitter på den bakre lyftanordningen eller på redskapet som är monterat på den bakre lyftanordningen. Den är ansluten till terminalen via kontakt B.
   Arbetsställningssensorn måste konfigureras [→ 54].
- "obek. sensor via CAN"
   Det finns en arbetsställningssensor som bestämmer redskapets arbetsställning. Den är ansluten till en ISOBUS-jobbdator eller till en annan terminal. Signalen når terminalen via CAN.
- "Front via CAN"
   Det finns en arbetsställningssensor som bestämmer redskapets arbetsställning på fordonsfronten. Den är ansluten till en ISOBUS-jobbdator eller till en annan terminal. Signalen når terminalen via CAN.
- "Baktill via CAN"

.

R

Det finns en arbetsställningssensor som bestämmer redskapets arbetsställning baktill på bordonet. Den är ansluten till en ISOBUS-jobbdator eller till en annan terminal. Signalen når terminalen via CAN.

#### Körriktning

Med den här parametern konfigurerar du om terminalen kan ta emot en körriktningssignal och från vilken källa den kommer. Om körriktningssignalen finns kan applikationen TRACK-Leader markera körningen korrekt när man kör bakåt.

Möjligt värde:

"avaktiverad"

Ingen körriktningssensor har anslutits till terminalen. Om dock en annan ISOBUS-apparat sänder en körriktningssignal blockeras den inte.

"obek. sensor via CAN"

Terminalen tar via CAN emot en körriktningssignal med okänd källa.

- "Radarsensor via CAN"
   En radarsensor med körriktningsidentifiering är förbunden med terminalen via CAN.
- "Hjulsensor via CAN"
   En hjulsensor med körriktningsidentifiering är förbunden med terminalen via CAN.
- "Körriktningssensor"

En körriktningssignal är ansluten till terminalens seriella gränssnitt. Fungerar inte om en arbetsställningssensor är ansluten till terminalen.

"Invertering" Med den här parametern inverteras signalens betydelse. Gäller endast tillsammans med parametern "Körriktningssensor".

#### Förbindelse med ISOBUS-TC?

Med den här parametern ställer du in om applikationen Tractor-ECU ska kommunicera med applikationen ISOBUS-TC. Då överför den: mätare, arbetsställning, GPS mottagarens position.

Avaktivera den här parametern bara om terminalen används som extraterminal och GPS mottagaren är ansluten till en annan terminal.

#### Arbetsbredd

Värdet överförs till applikationen ISOBUS-TC för att beräkna den bearbetade ytan.

Parametern gör det framförallt möjligt att dokumentera den bearbetade ytan hos icke-ISOBUSmaskiner, om du arbetar i TRACK-Leader utan en ISOBUS-jobbdator och samtidigt använder appen ISOBUS-TC med ISO-XML-uppgifter.

I denna situation överförs standardmässigt inga maskindata till ISOBUS-TC. För att det senare ska vara möjligt att beräkna den bearbetade ytan i åkerskifteskartoteket, kan du ange arbetsbredden här.

Du kan bara använda den här funktionen om du även har en arbetsställningssensor.

Tänk på att du efter arbetet med en icke-ISOBUS-maskin måste välja en annan fordonsprofil i Tractor-ECU för att arbetsbredden inte alltid ska överföras.

#### 8.2.1 Kalibrera hastighetssensor

Vid kalibreringen av hastighetssensorn med 100-m metoden beräknar du antalet impulser som hastighetssensorn tar emot över ett avstånd på 100m.

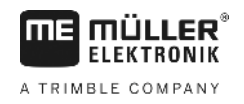

Förfarande

- Om du känner till antalet impulser för hastighetssensorn kan du även ange dessa manuellt.
- ☑ Du har mätt upp en sträcka på 100m och har markerat den. Sträckan måste motsvara fältförhållandena. Du måste alltså köra över en äng eller över ett fält.
- ☑ Fordonet med den tillkopplade maskinen är redo för en 100m-körning och står vid den början av den markerade sträckan.
- Du har anslutit en hjulsensor eller en radarsensor till terminalen.
- ☑ Du har i parametern "Hastighet" valt värdet "Hjulsensor" eller "Radarsensor".
- 1. Hämta applikation Tractor-ECU:

I Tractor-ECU

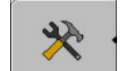

2.

- Hämta fordonslista.

- 3. Välj fordonsprofil.
- **4.** \_\_\_\_\_\_ Tryck.
  - ⇒ Följande skärmbild visas:

| *                |                      |      |
|------------------|----------------------|------|
| ł                | Kalibrering          |      |
| - Impu           | Iser per 100 meter - |      |
| 1. Starta med    |                      |      |
| 2. Kör 100 meter |                      |      |
| 3. Stoppa med    |                      |      |
| Impulsionser     | 0                    | - 26 |
| Impuissensor     | 0                    | 5    |
|                  |                      | 2    |

5. För beräkning med 100m-metoden: Följ åtgärdsstegen på terminalen. ELLER

| För manuell inmatning: |  | - Ange | värde. |
|------------------------|--|--------|--------|
|------------------------|--|--------|--------|

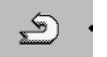

6.

- Gå tillbaka till fordonsprofil.
- ⇒ Du har kalibrerat hastighetssensorn.

#### 8.2.2

### Konfigurera arbetsställningssensor

Om en arbetsställningssensor är ansluten till terminalen via kontakt B måste du tala om för terminalen enligt vilken princip sensorn arbetar.

Vid konfigurationen kan du välja mellan tre olika sensortyper:

V8.20191001

"analog"

Du använder en analog arbetsställningssensor som mäter höjden hos trepunktslyften i procent.

"digital"

Du använder en digital, ISO-kompatibel arbetsställningssensor enligt ISO 11786. Sensorn är ansluten till terminalen via signaluttaget.

"ME-Sensor Y"

#### Förfarande

- Du använder arbetsställningssensorn från Müller-Elektronik. Sensorn är ansluten till terminalen.
- ☑ Du har anslutit en arbetsställningssensor direkt till terminalen eller via ett signaluttag till terminalen.
- ☑ Du har i parametern "Arbetsställning" valt värdet "Trepunktssensor front" eller "Trepunktssensor baktill".
- 1. Hämta applikation Tractor-ECU:

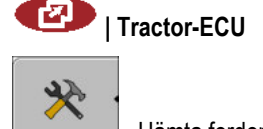

- 2. Hämta fordonslista.
- 3. Välj fordonsprofil.

4.

| - Tryck.                                                                                              |              |          |
|----------------------------------------------------------------------------------------------------|--------------|----------|
| ⇒ Följande skärmbild visas                                                                            | 5:           |          |
| *                                                                                                    |              |          |
| Kali                                                                                                  | brering      |          |
| - Trepu                                                                                               | unktsensor - |          |
| Sensortyp                                                                                             | analog       |          |
| Invertering                                                                                           | Nej          |          |
| <ol> <li>Placera trepunktsfästet i arbetsställning och bekräfta<br/>med funktionssymbolen.</li> </ol> |              |          |
|                                                                                                    |              |          |
|                                                                                                    |              | <u>ي</u> |

- 5. Välj sensortyp.
- 6. Välj om du vill invertera signalen. En invertering är bara vettig om du har valt "digital " eller "MEsensor Y".
- 7. Om du har valt "digital" eller "ME-sensor Y": Gå tillbaka till fordonsprofil. ELLER

Om du har valt "analog": Kör trepunktsfästet till den höjd där arbetsställningen börjar.

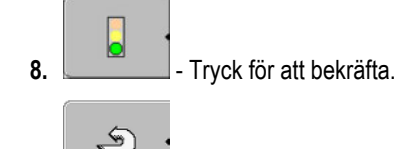

- Gå tillbaka till fordonsprofil.
- ⇒ Du har konfigurerat arbetsställningssensorn.

## 8.2.3 Ange position för GPS-mottagare

9.

När du har monterat och anslutit GPS-mottagaren, måste du ange en exakt position.

För att ange exakt position för GPS-mottagaren, måste du mäta avståndet på GPS-mottagaren från den längsgående axeln och från den så kallade kopplingspunkten [→ 57].

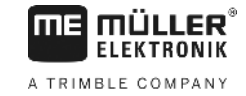

När du anger avståndet måste du avgöra, om GPS-mottagaren befinner sig till vänster eller till höger om traktorns längsgående axel och om den befinner sig framför eller bakom kopplingspunkten.

| Var befinner sig GPS-mottagaren? | Så måste du ange avståndet |
|----------------------------------|----------------------------|
| höger om den längsgående axeln   | у                          |
| vänster om den längsgående axeln | - y                        |
| framför kopplingspunkten         | x                          |
| bakom kopplingspunkten           | - x                        |

Förfarande

1. Hämta applikation Tractor-ECU:

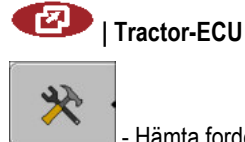

2.

4.

- Hämta fordonslista.

3. Välj fordonsprofil.

| 1 | × ·                |                  |      |   |
|---|--------------------|------------------|------|---|
|   | - Tryck.           |                  |      |   |
| ⇒ | Följande skärr     | nbild visas:     |      |   |
|   | ×                  |                  |      |   |
|   |                    | Inställningar    |      |   |
|   | GPS-mottag         | garens position: |      |   |
|   |                    | Förskjutning X:  | 0 cm |   |
|   | 808†               | Förskjutning Y:  | 0 cm |   |
|   | i <mark>∭</mark> × |                  |      |   |
|   |                    |                  |      |   |
|   |                    |                  |      | 2 |
|   |                    |                  |      |   |

- 5. Mät positionen för GPS-mottagare I följande underkapitel får du lära dig, hur man gör.
- 6. Ange uppmätta avstånd i fälten "Förskjutning X och "Förskjutning Y".

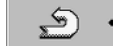

7.

- Gå tillbaka till fordonsprofil.
- ⇒ Du har angett GPS-mottagarens position för den valda fordonsprofilen.

#### På maskiner med en ISOBUS-jobbdator

På följande ritning är de avstånden markerade, som du måste mäta på de olika maskinerna.

56

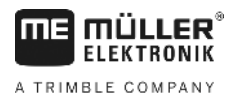

| (1)<br>GPS-ma | Image: Ward of the second state of the second state of | 2 |                             |  |
|---------------|----------------------------------------------------------------------------------------------------|---|-----------------------------|--|
| •             | Kopplingspunkt för monterad och bogserad<br>utrustning                                                                                                    | • | GPS-mottagare               |  |
| 1             | Monterade och bogserade redskap                                                                                                    | 2 | Självgående enhet           |  |
| у             | Avstånd mellan den längsgående axeln och<br>GPS-mottagaren<br>för Förskjutning Y:                                                                                                    | x | Avstånd för Förskjutning X: |  |

| Förfarande | Så bestämmer du avståndet hos traktorer med en ISOBUS jobbdator:                                                               |
|------------|----------------------------------------------------------------------------------------------------|
|            | Jobbdatorn för det använda redskapet är ansluten till terminalen                                                               |
|            | I jobbdatorn beräknas geometrin för redskapet.                                                                                 |
|            | <ol> <li>Mät avståndet mellan kopplingspunkten för det monterade eller bogserade redskapet och GPS-<br/>mottagaren.</li> </ol> |
|            | 2. Ange det uppmätta avståndet som parameter "Förskjutning X":                                                                 |
|            | 3. Mät avståndet mellan maskinens längsgående axel och GPS-mottagaren.                                                         |
|            | 4. Ange det uppmätta avståndet som parameter "Förskjutning Y":                                                                 |
| Förfarande | Så här bestämmer du avståndet hos självgående maskiner med en ISOBUS-jobbdator:                                                |
|            | Jobbdatorn för det använda redskapet är ansluten till terminalen                                                               |
|            | I jobbdatorn beräknas geometrin för redskapet.                                                                                 |
|            | 1. Ange 0cm som parameter "Förskjutning X".                                                                                    |
|            | 2. Mät avståndet mellan maskinens längsgående axel och GPS-mottagaren.                                                         |
|            | 3. Ange det uppmätta avståndet som parameter "Förskjutning Y":                                                                 |
| 8.3        | Aktivera fordonsprofiler                                                                                                    |
|            | För att arbeta med de inställda parametrarna måste du aktivera det använda fordonets fordonsprofil.                            |
| Förfarande | 1. Hämta applikation Tractor-ECU:                                                                                              |

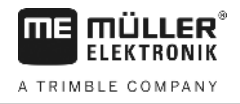

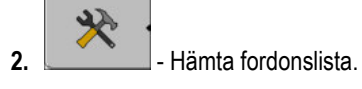

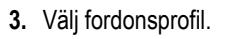

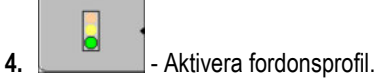

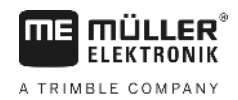

## 9 Uppgiftsbearbetning ISOBUS-TC

## 9.1 Om ISOBUS-TC

Applikationen ISOBUS-TC är en applikation från Müller-Elektronik som på ISOBUS-terminalerna bildar ett gränssnitt mellan ISOBUS-jobbdatorn, applikationen TRACK-Leader och åkerskifteskartoteket.

Med ISOBUS-TC kan du:

- planera och bearbeta ISO-XML-uppgifter på terminalen,
- bearbeta ISO-XML-uppgifter som du har planerat med ditt åkerskifteskartotek på en PC.

All information som uppgiften innehåller överförs från ISOBUS-TC till specialiserade applikationer på terminalen. Därmed gör varje applikation det som den kan bäst:

- Fältets position överförs till FIELD-Nav. Därigenom kan du navigera terminalen direkt till fältet.
- Fältgränserna, styrlinjerna, applikationskartor som är sparade i uppgiften, och annan information om bearbetade fält överförs till TRACK-Leader. Därigenom kan du bearbeta fältet.
- Dessutom överförs börvärdena från en applikationskarta till ISOBUS-jobbdatorn. Du behöver alltså inte bry dig om att ange börvärdena.
- ISOBUS-TC dokumenterar arbetenas varaktighet, berörda personer och vilka maskiner och driftmedel som har använts.

## 9.2 Ställa in hur du använder ISOBUS-TC

Först måste du välja hur du vill använda applikationen ISOBUS-TC. Hanteringen av ISOBUS-TC och TRACK-Leader är beroende av denna inställning.

Det finns två olika scenarier i vilka du kan använda ISOBUS-TC. Med parametern "Arbeta med ISO-XML?" ställer du in enligt vilket scenario du arbetar:

• "Ja"

.

Välj den här inställningen om du vill skapa uppgifter på din dator eller på terminalen. I detta fält måste du alltid starta en uppgift innan du börjar med arbetet. Bara då fungerar datautbytet mellan ISOBUS-TC, TRACK-Leader och ISOBUS-jobbdatorn. För detta behöver du licensen "ISOBUS-TC".

"Nej" Välj den här inställningen om du inte använder några uppgifter. Använd i stället applikationskartor i shp-format eller ange spridningshastigheter direkt i ISOBUS-jobbdatorn. I detta fall arbetar ISOBUS-TC bara i bakgrunden. Du behöver ingen licens för detta. Du kan också hoppa över de andra handledningskapitlen om ISOBUS-TC.

Förfarande Så ändrar du läget i programmet "ISOBUS-TC":

1. Byt till skärmbilden "Inställningar":

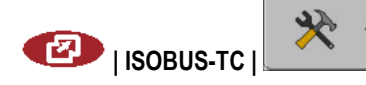

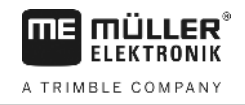

#### ⇒ Följande menybild visas:

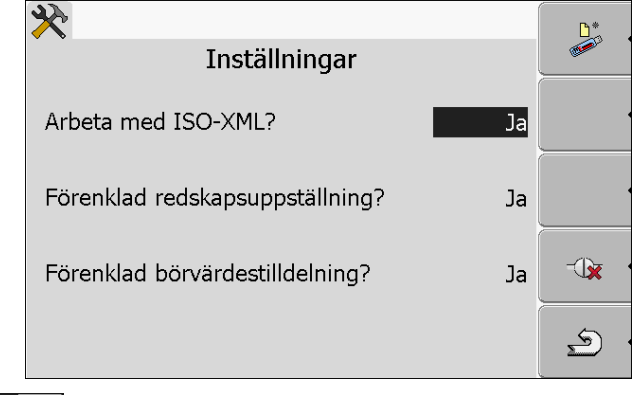

- Klicka på raden "Arbeta med ISO-XML?".
   ⇒ För varje klickning ändras läget.
- 3. Ställa in önskat läge.
- 4. 0 Starta om terminalen.
- ⇒ Efter omstart har det inställda läget aktiverats.

### 9.3 Konfigurera redskapsanordning

Redskapsanordningen visar från vilka ISOBUS-jobbdatorer terminalen hämtar geometrierna för de anslutna jordbruksredskapen. Geometrin behövs för att beräkna positionerna för alla delar med hjälp av GPS-signalen. Endast på så sätt är det möjligt att utföra en exakt parallellkörningen och omkoppling av sektioner.

Så här konfigurerar du redskapsanordningen om du använder applikationen ISOBUS-TC:

Hos enkla system kan terminalen ställa in redskapsanordningen automatiskt. Framförallt när MEterminaler är den enda som innehåller traktorns geometri (se: Ange position för GPS mottagare [→ 55]).

I följande fall kan det dock vara nödvändigt att ställa in redskapsanordningen manuellt:

- Om en traktor-jobbdator (Tractor-ECU), på vilken traktorgeometrin är sparad, är monterad i traktorhytten. I detta fall måste du bestämma vilken Traktor-ECU som förbinds med andra redskap i redskapsanordningen: ME-terminalens applikation eller jobbdatorns applikation.
- Om systemet inte själv kan anordna ISOBUS-jobbdatorn. Till exempel när traktorn drar fler än ett jordbruksredskap (t.ex. vagn med flytgödsel och såningsmaskin).
- Om förbindelsen till en ISOBUS-jobbdator avbryts medan en ISO-XML-uppgift är startad. I de flesta fall ställs redskapsanordningen in korrekt så snart ISOBUS-jobbdatorn ansluts igen.
- Om detta felmeddelande visas när terminalen startas: "Redskapsanordning ofullständig"
- Om vid start av en navigation i TRACK-Leader följande felmeddelande visas: "Redskapsdata laddas fortfarande". Inställning av redskapsanordningen kan lösa problemet.

Förfarande

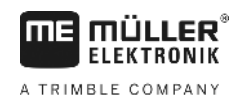

## 10 Applikation Serial Interface

Applikationen "Serial Interface" (seriellt gränssnitt) är till för att möjliggöra kommunikationen mellan terminalen och en jobbdator som inte arbetar med ISOBUS.

Tack vare detta gränssnittet kan du använda alla applikationer tillsammans med GPS-signalen och färddatorer för att:

- föra över börvärden (via LH-5000-protokoll eller via ASD-protokoll); [→ 61]
- koppla om sektioner (via ASD-protokoll). [→ 62]

För att du inte ska behöva konfigurera applikationen på nytt varje gång kan du spara en profil för varje färddator.

## 10.1 Föra över börvädren via LH5000

Testade färddatorer\*

| Tillverkare | Färddator   | Programvaruversion | Baudhastighet |
|-------------|-------------|--------------------|---------------|
| RAUCH       | Quantron A  | V1.20.00           | 9600          |
| RAUCH       | Quantron E  | V3.51.00           | 9600          |
| RAUCH       | Quantron E2 | V2.10.00           | 9600          |
| RAUCH       | Quantron S  | V3.90.00           | 9600          |
| RAUCH       | Quantron S2 | V1.00.05           | 9600          |
| ME          | Spraylight  | V02.00.10          | 9600          |

\* - Endast de färddatorer där vi kunde konstatera att det seriella gränssnittet fungerar finns med på denna lista. I andra versioner av programvaran kan resultaten se annorlunda ut.

Förfarande

☑ Du har kontrollerat om du måste aktivera LH5000-protokollet i färddatorn. Om ja, har du aktiverat protokollet.

- 1. Anslut färddatorn till terminalen. [→ 14]
- 2. 🔍 Slå på terminalen.
- 3. Öppna applikationen Serial Interface:

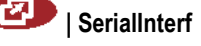

 $\mathbf{X}$ 

4

5.

· Hämta listan med maskinprofilerna.

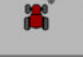

- Lägg till ny maskinprofil.
  ⇒ En ny maskinprofil visas på sidan.
- 6. Konfigurera parametrarna på det sätt som visas i de följande stegen.
- 7. "Arbetsläge -> "Börvärdesöverföring"
- 8. "Protokoll" ->"LH5000"
- 9. "Redskapstyp -> Välj det redskap som du arbetar med.

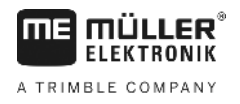

10. "Baudhastighet" -> som regel "9600". Baudhastigheten är beroende av färddator.

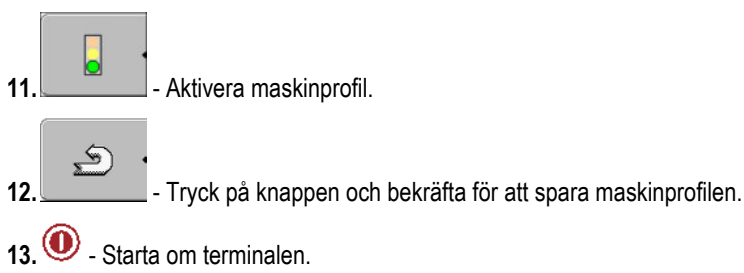

#### Vidare tillvägagångssätt

Du har installerat det seriella gränssnittet. Nu måste du konfigurera terminalens applikationer.

I applikationen TRACK-Leader:

- 1. Avaktivera parametern "SECTION-Control" under "Inställningar/Allmänt".
- 2. Skapa en maskinprofil för kombinationen med din traktor och ditt redskap.
- 3. Hämta en applikationskarta.

Du kan göra på två sätt för att hämta applikationskartan:

- Som shp-fil i applikationen TRACK-Leader.
- Som en del i en ISO-XML-uppgift om du använder applikationen ISOBUS-TC och ett åkerskifteskartotek.

Mer information om detta finns i bruksanvisningarna till TRACK-Leader och ISOBUS-TC.

## 10.2 Koppla om sektioner och föra över börvärden via ASD

#### Testade färddatorer\*

| Tillverkare           | Färddator     | Programvaruver-<br>sion | Baudhastig-<br>het | Börvärdesöverföring | Omkoppling av sektioner |
|-----------------------|---------------|-------------------------|--------------------|---------------------|-------------------------|
| Amazone               | Amatron3      | V1.09.00                | 19200              | +                   | -                       |
| Amazone               | Amatron+      | V3.23.00                | 19200              | +                   | -                       |
| RAUCH                 | Quantron A    | V1.20.00                | 19200**            | -                   | +                       |
| RAUCH                 | Quantron E    | V3.51.00                | 19200**            | +                   | +                       |
| RAUCH                 | Quantron E2   | V2.10.00                | 19200**            | +                   | +                       |
| Müller-<br>Elektronik | Spraylight    | V02.00.13               | 19200              | +                   | +                       |
| Müller-<br>Elektronik | DRILL-Control | -                       | 19200              | +                   | +                       |

\* - Endast de färddatorer där vi kunde konstatera att det seriella gränssnittet fungerar finns med på denna lista. I andra versioner av programvaran kan informationen se annorlunda ut.

\*\* - På färddatorn måste du aktivera "GPS-Control"

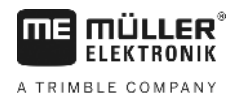

Koppla om sektioner och föra över börvärden via ASD

Du kan använda ASD-protokollet för att föra över börvärden från en applikationskarta eller för att koppla om sektioner. Färddatorn är avgörande för i vilken mån du kan använda dessa funktioner.

För att du ska kunna använda överföringen via ASD-protokoll måste du aktivera licensen "ASD-Protocol".

Förfarande

Så här konfigurerar du det seriella gränssnittet för att kunna koppla om sektioner med din färddator:

- ☑ Du har aktiverat parametern "SECTION-Control" i applikationen TRACK-Leader i menyn "Allmänt".
- ☑ Du har kontrollerat om du måste aktivera ASD-protokollet i färddatorn. Om ja, har du aktiverat protokollet.
- 1. Anslut färddatorn till terminalen. [→ 14]
- 2. 🔍 Slå på terminalen.
- 3. Hämta applikationen SerialInterface:

SerialInterf

4. - Hämta lista med maskinprofiler.

Lägg till ny maskinprofil.
 ⇒ En ny maskinprofil visas på sidan.

- 6. Konfigurera parametrarna på det sätt som visas i de följande stegen.
- 7. "Arbetsläge -> "Omkoppling av sektioner"
- 8. "Protokoll" ->"ASD"
- 9. "Redskapstyp" Välj det redskap som du arbetar med.
- **10.** "Traktor<-->Arbetspunkt" Här anger du avståndet mellan traktorns kopplingspunkt och arbetspunkten.

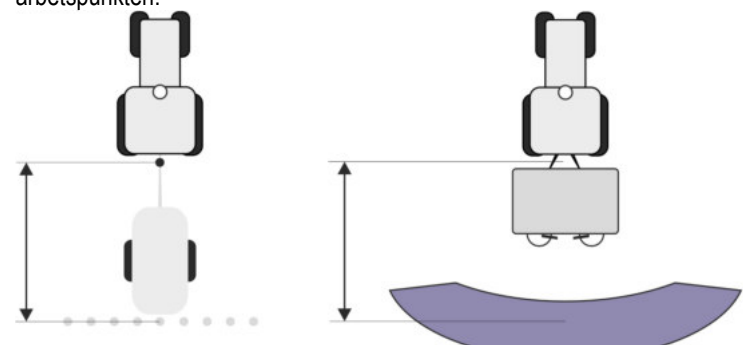

11. "Förskjutning V/H" - parametern används för att ställa in geometrin hos osymmetriska redskap. Här anger du hur långt arbetsbreddens mitt är förskjuten. Vid en förskjutning åt höger anger du ett positivt värde och vid en förskjutning åt vänster anger du ett negativt värde.

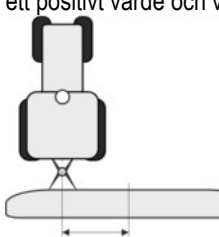

Koppla om sektioner och föra över börvärden via ASD

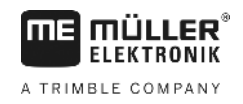

- 12. "Arbetsbredd" Den arbetsbredd som är inställd i färddatorn.
- 13. "Antal sektioner" Antalet sektioner som är inställt i färddatorn.

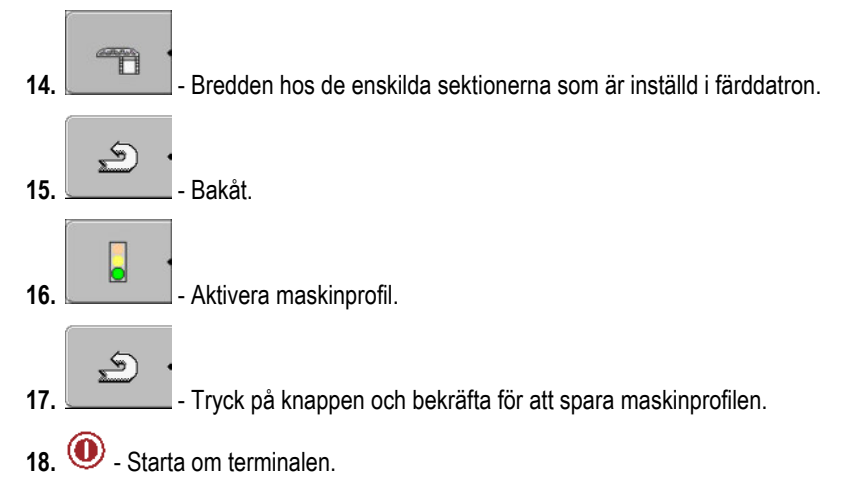

#### Vidare tillvägagångssätt

Du har installerat det seriella gränssnittet. Nu måste du konfigurera terminalens applikationer.

I applikationen TRACK-Leader:

- 1. Aktivera parametern under "SECTION-Control" under "Inställningar/Allmänt".
- 2. Konfigurera omkopplingen av sektioner under "Inställningar/SECTION-Control".
- 3. Hämta en applikationskarta.

Du kan göra på två sätt för att hämta applikationskartan:

- Som shp-fil i applikationen TRACK-Leader.
- Som en del i en ISO-XML-uppgift om du använder applikationen ISOBUS-TC och ett åkerskifteskartotek.

Mer information om detta finns i bruksanvisningarna till TRACK-Leader och ISOBUS-TC.

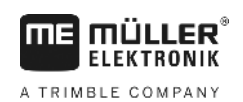

## 11 Applikation FILE-Server

Applikationen FILE-Server används för att skapa en minnesplats på terminalen. Denna minnesplats kan användas av alla ISOBUS-apparater som inte har ett eget USB-gränssnitt. Därigenom kan vissa ISOBUS-jobbdatorer aktualiseras och andra får möjlighet att till exempel spara protokoll eller felmeddelanden.

Därför skapas i terminalens minne en mapp "Fileserver". Alla ISOBUS-apparater kan nå denna mapp och antingen skriva eller läsa filer.

Det maximala utrymmet är 5 MB.

#### Förfarande

- ☑ Om du vill kopiera filer till terminalen måste de finnas på USB-stickan i mappen "Fileserver".
- **1.** Hämta applikation Filserver:

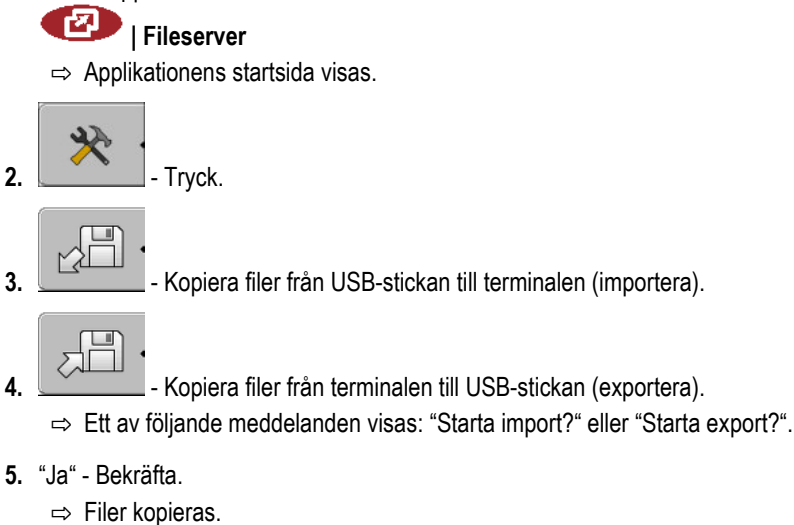

- $\Rightarrow$  En rapport visas.
- 6. "OK" bekräfta.
- $\Rightarrow$  Du har importerat eller exporterat filer.

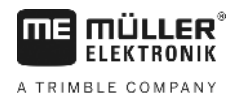

## 12 Underhåll och skötsel

## HÄNVISNING

Denna produkt innehåller inga delar som behöver underhållas eller repareras! Skruva inte av huset!

## 12.1 Sköta och rengöra terminalen

- Bekräfta knappen med fingertoppen. Undvik att använda fingernageln.
- Rengör endast produkten med en mjuk, fuktig trasa.
- Använd endast rent vatten eller glasrengöringsmedel.

## 12.2 Avyttra redskapet

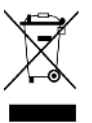

Vänligen avyttra denna produkt efter användningen i enlighet med gällande lagar för avfallshantering som elektronikskrot.

## 12.3 Information om eftermontering

## Anvisning för senare tillkommande installationer av elektriska eller elektroniska redskap och/eller komponenter

Dagens jordbruksmaskiner är utrustade med komponenter och byggdelar, vars funktion kan påverka andra redskap eftersom de avger elektromagnetiska vågor. Sådan påverkan kan leda till faror för personer, om följande säkerhetsanvisningar inte följs.

KomponenturvalVid komponentval se till att de tillkommande installerade elektriska och elektroniska byggdelarna<br/>följer EMC-direktivet 2004/108/EG i respektive gällande version och bär CE-märkning.

Användarens ansvar Vid en tillkommande installation av elektriska och elektroniska apparater och/eller komponenter i en maskin, med anslutning till nätverket ombord, måste du egenmäktigt kontrollera, om installationen orsakar störningar på fordonselektroniken eller andra komponenter. Detta gäller särskilt för den elektroniska styrningen av:

- Elektronisk lyftanordningsreglering (EHR),
- Främre lyftanordning,
- Kraftöverföringsaxlar,
- Motorn,
- Växlar.

# Ytterligare krav För tillkommande installation av mobila kommunikationssystem (t.ex. radio, telefon) måste dessutom följande krav uppfyllas:

- Du kan endast installera apparater med godkännande enligt gällande landföreskrifter (t.ex. BZTgodkännande i Tyskland).
- Redskapet måste installeras fast.
- Drift av bärbara eller mobila redskap i fordonet är endast tillåtet via en anslutning till en fast installerad utomhusantenn.
- Sändardelen måste installeras på rymligt avstånd från fordonselektroniken.

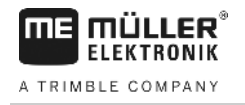

 Vid antennuppsättningen måste du se till att installationen görs fackmannamässigt och med god jordanslutning mellan antennen och fordonskroppen.

För kablage och installation, liksom för den max. tillåtna strömupptagningen, följer du dessutom tillverkarens installationsanvisning.

## Kontrollera programvaruversion

Förfarande

12.4

1. Anropa programmet "Service":

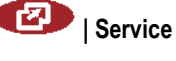

2. Följande menybild visas:

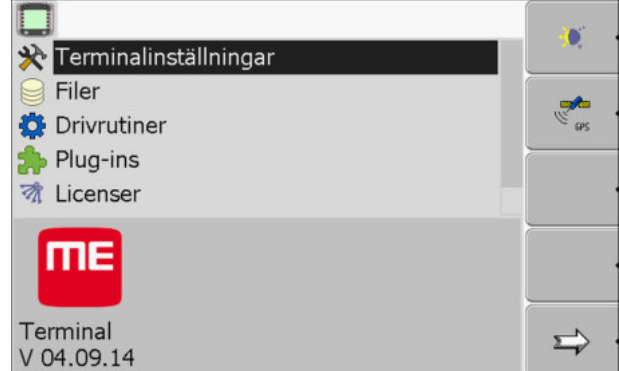

3. Läs av programvaruversionen under ME-logon.

## 12.5 Tekniska data

#### 12.5.1 Tekniska data för terminalen

| Parameter                                                                        | Värde                                                 |                             |  |
|----------------------------------------------------------------------------------|-------------------------------------------------------|-----------------------------|--|
| Driftspänning                                                                    | 10 - 30 V                                             |                             |  |
| Drifttemperatur                                                                  | -20 - +70 °C                                          |                             |  |
| Förvaringstemperatur                                                             | -30 - +80 °C                                          |                             |  |
| Vikt                                                                             | 1,3 kg                                                |                             |  |
| Mått (B x H x D)                                                                 | 220 x 210 x 95 mm                                     |                             |  |
| Skyddsklass                                                                      | IP 54 enligt DIN 40050/15                             |                             |  |
| EMC                                                                              | Enligt ISO 14982 / PREN 55025                         |                             |  |
| ESD-skydd                                                                        | Enligt ISO 10605                                      |                             |  |
| Strömförbrukning                                                                 | Med terminal utan GSM-modem och utan externa redskap. | Typiskt: 0,4A vid 13,8V     |  |
| Bildskärm VGA TFT färgdisplay; bildskärmsstorlek: 14,5 cm; upplösn 640x480 pixel |                                                       | orlek: 14,5 cm; upplösning: |  |

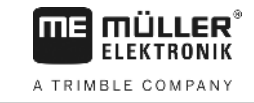

| Parameter     | Värde                                                                      |
|---------------|----------------------------------------------------------------------------|
| Processor     | 32 bit ARM920T till 400MHz                                                 |
| Arbetsminne   | 64 MB SDRAM                                                                |
| Boot-Flash    | 128 MB                                                                     |
| Intern klocka | Buffrad kondensator, håller tiden i 2 veckor utan extern strömförsörjning. |
| Tangentbord   | 17 knappar och vridknapp                                                   |
| Utgångar      | 2 x CAN                                                                    |
|               | 1 x USB 1.1                                                                |
|               | 2 x RS232. Andra RS232 med begränsad funktionalitet.                       |
|               | 2 x M12 för två analoga kameror (valfritt)                                 |

#### 12.5.2 Stifttilldelning Anslutning A

Anslutning A är en 9 polig D-Sub kontakt för ISO-jordbruksmaskiner gränssnitt (CAN).

| Stift nr.: | Signal:              | Stift nr.: | Signal                   |
|------------|----------------------|------------|--------------------------|
| 1          | CAN_L                | 6          | - Vin <sup>1</sup> (GND) |
| 2          | CAN_L <sup>1</sup>   | 7          | CAN_H <sup>1</sup>       |
| 3          | CAN_GND <sup>1</sup> | 8          | CAN_EN_out <sup>2</sup>  |
| 4          | CAN_H                | 9          | + Vin <sup>1</sup>       |
| 5          | CAN_EN_in            |            |                          |

Förklaring:

+Vin = Strömförsörjning (+)

–Vin = Massa (-)

<sup>1)</sup> - Den med <sup>1</sup> markerade signalen CiA-beläggning (CAN i automation).

De båda signalerna CAN\_L och CAN\_L<sup>1</sup> resp. CAN\_H och CAN\_H<sup>1</sup> är internt anslutna och försörjer släpkontakten för CAN-bussen.

Eftersom CAN\_EN\_in ligger inom försörjningspotentialen (= +Vin), kan man slå på terminalen.

Signalen '-Vin' och 'CAN\_GND' är direkt anslutna till de båda kontakterna, potentialdifferensen mellan dessa stift för de båda kontakterna skall alltså oavkortat undvikas.

<sup>2)</sup> Motsvarar TBC\_Pwr i ISO 11783. När terminalen är påslagen står detta stift under spänning (försörjningsspänning minus ca 1,2V).

68

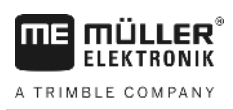

12.5.3

### Stifttilldelning Anslutning B

Stifttilldelningen hos Anslutning B beror på terminalens hårdvarufunktion.

### Terminaler med hårdvaruversion fr.om. 3.0.0

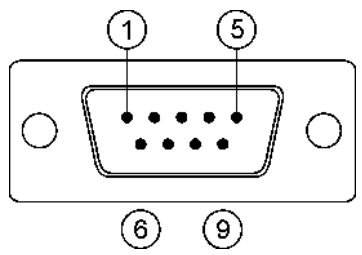

9pol. D-Sub-kontakt

Anslutning B är en 9 polig D-Sub kontakt.

Genom tilldelningen kan kontakten användas för följande ändamål:

| Funktion                                                   | Använda stift |
|------------------------------------------------------------|---------------|
| Som andra CAN gränssnitt                                   | 7,9           |
| Som andra seriellt gränssnitt                              | 2, 3, 4, 5    |
| Som signalingång för två digitala och en analog<br>signal. | 1, 5, 6, 8    |

#### Stifttilldelning Anslutning B

| Stift nr.: | Signal:                                                  | Stift nr.: | Signal                                                                                     |
|------------|----------------------------------------------------------|------------|--------------------------------------------------------------------------------------------|
| 1          | Hjulsensor <sup>1</sup>                                  | 6          | Kraftuttag <sup>2</sup>                                                                    |
| 2          | /RxD                                                     | 7          | CAN_H                                                                                      |
| 3          | /TxD                                                     | 8          | Arbetsställningssensor <sup>3</sup> eller<br>Backsignal för bestämning av<br>körriktningen |
| 4          | Spänningsförsörjning för GPS-<br>mottagaren <sup>4</sup> | 9          | CAN_L                                                                                      |
| 5          | GND                                                      |            |                                                                                            |

Förklaring:

1) Digital ingång enligt: ISO 11786:1995 Kapitel 5.2

2) Digital ingång enligt: ISO 11786:1995 Kapitel 5.3

<sup>3</sup>) Analog ingång enligt: ISO 11786:1995 Kapitel 5.5

4) Stiftet är parallellkopplat med Stift 4 på Anslutning C. Det totala belastningen är 600mA.

#### Tekniska data

12

#### Terminaler från och med hårdvaruversion 1.4.1

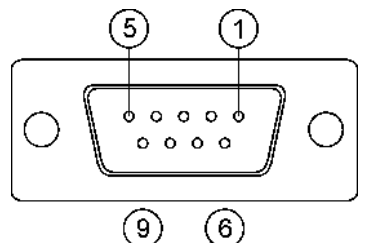

Anslutning B är ett 9 poligt D-Sub-uttag-

#### Stifttilldelning Anslutning B

| Stift nr.: | Signal:                | Stift nr.: | Signal     |
|------------|------------------------|------------|------------|
| 1          | CAN_L                  | 6          | -Vin*      |
| 2          | CAN_L*                 | 7          | CAN_H*     |
| 3          | CAN_GND*               | 8          | CAN_EN_out |
| 4          | CAN_H                  | 9          | +Vin       |
| 5          | CAN_EN_in eller        |            |            |
|            | Arbetsställningssensor |            |            |

### 12.5.4 Stifttilldelning Anslutning C

Anslutning C är ett RS232-gränssnitt

|   | <u>∧</u> OBS                                                                                                    |
|---|----------------------------------------------------------------------------------------------------|
|   | <b>Skador på apparaten genom kortslutning</b><br>Stift 4 för Anslutning C är under spänning. Spänningen är beroende av driftspänningen i terminalen<br>och försörjer DGPS-mottagaren från Müller-Elektronik.<br>Andra GPS-mottagare kan skadas om de ansluts.<br>Innan du ansluter en annan GPS-mottagare: |
| 4 | <ul> <li>Kontrollera till vilken spänning terminalen är ansluten (12V eller 24V).</li> <li>Kontrollera stifttilldelningen för GPS-mottagaren.</li> </ul>                                                                                                    |
|   | <ul> <li>Kontrollera den tillåtna spänningen för GPS-mottagaren.</li> <li>Jämför terminalens spänning med den tillåtna spänningen för GPS-mottagaren.</li> </ul>                                                                                                    |
|   | <ul> <li>Jämför stifttilldelningen.</li> <li>Anslut endast GPS-mottagaren till terminalen, om spänningsområdet och stifttilldelningen för<br/>de båda redskapen inte skiljer sig åt.</li> </ul>                                                                                                    |

#### Stifttilldelning Anslutning C

| Stift nr.: | Signal |
|------------|--------|
| 1          | DCD    |
| 2          | /RxD   |

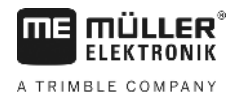

| Stift nr.: | Signal                                               |
|------------|------------------------------------------------------|
| 3          | /TxD                                                 |
| 4          | Spänningsförsörjning för GPS-mottagaren <sup>1</sup> |
| 5          | GND                                                  |
| 6          | DSR                                                  |
| 7          | RTS                                                  |
| 8          | CTS                                                  |
| 9          | RI (+5 V)                                            |

Förklaring:

<sup>1</sup>) Stiftet är parallellkopplat med Stift 4 på Anslutning B. Det totala belastningen är 600mA.

Om terminalen slås på, då leder den ström till redskapet, som är ansluten via kontakt RS232. Spänningen i kontakt RS232 beror på terminalens driftspänning.

Om terminalen är ansluten till ett batteri med 12 Volt, då leder den ström på ca. 11,3 Volt till det anslutna redskapet.

Om terminalen är ansluten till ett batteri med 24 Volt, då leder den ström på ca. 23,3 Volt till det anslutna redskapet.

För användning av en GPS-mottagare behövs endast signalerna RxD och TxD och GND.

#### 12.5.5 Stifttilldelning för Kameraanslutning 1 och 2

Anslutningen 1 och 2 används för att ansluta en analog kamera. Båda anslutningar har samma beläggning.

Anslutningarna 1 och 2 är 5-poliga, A-kodade M12-kontakter. Beläggningen kan du avläsa i följande tabell.

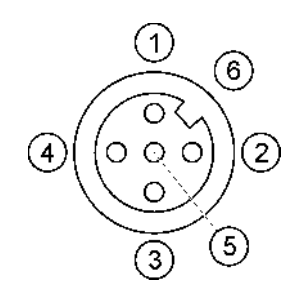

Stifttilldelning för uttaget (i terminalen)

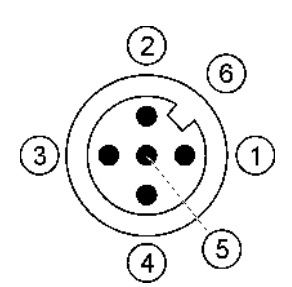

Stifttilldelning för stickkontakterna

| Stift | Signal                                |
|-------|---------------------------------------|
| 1     | Stift reserveras via ME (anslut inte) |
| 2     | GND                                   |
| 3     | Stift reserveras via ME (anslut inte) |

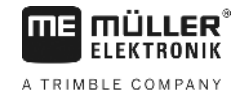

| Stift      | Signal      |
|------------|-------------|
| 4          | Videosignal |
| 5          | Videoskärm  |
| Ytterhölje | Skärm       |
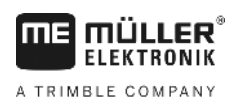

## 13 Anteckningar